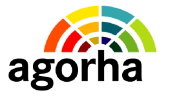

MINISTERE DE L'AGRICULTURE, DE L'ALIMENTATION, DE LA PECHE, DE LA RURALITE ET DE L'AMENAGEMENT DU TERRITOIRE Assistance à Maîtrise d'Ouvrage pour la migration d'EPICEA vers AGORHA

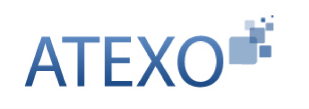

ATEXO - MIN\_AGRI

# MINISTERE DE L'AGRICULTURE, DE L'ALIMENTATION, DE LA PECHE, DE LA RURALITE ET DE L'AMENAGEMENT DU TERRITOIRE

Assistance à Maîtrise d'Ouvrage pour la migration d'EPICEA vers AGORHA

Documentation utilisateur : Module fins de fonction : retraites

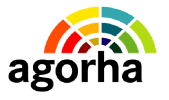

MINISTERE DE L'AGRICULTURE, DE L'ALIMENTATION, DE LA PECHE, DE LA RURALITE ET DE L'AMENAGEMENT DU TERRITOIRE Assistance à Maîtrise d'Ouvrage pour la migration d'EPICEA vers AGORHA

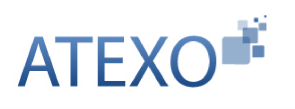

| IDENTITE DU DOCUMENT |                                                                                                    |  |
|----------------------|----------------------------------------------------------------------------------------------------|--|
| Client               | MINISTERE DE L'AGRICULTURE, DE L'ALIMENTATION, DE<br>LA PECHE, DE LA RURALITE ET DE L'AMENAGEMENT DU<br>TERRITOIRE |  |
| Affaire              | Assistance à Maîtrise d'Ouvrage pour la migration d'EPICEA vers AGORHA                                             |  |
| Titre                | Documentation utilisateur : Module Fins de fonction                                                                |  |
| Référence            | ATEXO – MIN_AGRI – P2011                                                                                           |  |
| État                 | Version validée                                                                                                    |  |
| Version              | 2.1                                                                                                    |  |
| Du                   | 18 octobre 2011                                                                                                    |  |
| Dernière page        | 54                                                                                                    |  |

| EVOLUTION DU DOCUMENT |         |           |                            |
|-----------------------|---------|-----------|----------------------------|
| Date                  | Version | Rédacteur | Commentaires               |
| 18/10/11              | 2.1     | D. Rey    | Version finale             |
| 30/08/11              | 2.0     | D. Rey    | Pour validation            |
| 10/05/11              | 0.1     | D. Rey    | Initialisation du document |

| 1. Objet du présent de sument                                                          |
|----------------------------------------------------------------------------------------|
| 1 Objet du present document                                                            |
| 2 Comprendre les principes de la fin de fonction d'un                                  |
| Agent dans AGORHA6                                                                     |
| 2.1 Les différentes variantes de retraite : Remarques générales6                       |
| 2.1.1 Conditions générales d'utilisation de la procédure6                              |
| 2.2 Les types de fin de fonctions au Ministère : spécificités7                         |
| 2.2.1 Retraite d'office par limite d'âge7                                              |
| 2.2.2 Retraite d'office après Cessation Progressive d'Activité (CPA)7                  |
| 2.2.3 Retraite sur demande à jouissance immédiate                                      |
| 2.2.4 Retraite d'office pour invalidite8<br>2.2.5 Retraite sur demande nour invalidité |
| 2.2.6 Retraite d'office avec ré-affiliation à la Sécurité sociale                      |
| 2.3 Les circuits de demande dans AGORHA pour les fins de                               |
| fonction                                                                               |
| 2.3.1 Circuit 11                                                                       |
| 2.3.2 Circuit R19                                                                      |
| 2.4 Présentation des étapes du circuit de demande9                                     |
| 2.4.1 Présentation de l'étape de création de la demande9                               |
| 2.4.2 Présentation de l'étape d'instruction de la demande10                            |
| 2.4.2.1 Présentation de l'étape d'instruction de la demande – Vérification des         |
| donnees                                                                                |
| demande                                                                                |
| 2.4.3.1 Présentation de l'étape d'instruction Bureau des Pensions de la                |
| demande – Vérification des données11                                                   |
| 2.4.3.2 Présentation de l'étape d'instruction Bureau des Pensions – Edition de         |
| 2.4.4 Présentation de l'étape de signature de la demande                               |
| 2.4.5 Présentation de l'étape de Validation Paie                                       |
| 2.5 Les acteurs de la fin de dossier14                                                 |
| 2. Dennel des principes de fenetiennement d'ACODUA 15                                  |
| 3 Rapper des principes de fonctionnement d'AGORHA15                                    |
| 4 L'accès au module Gestion Administrative d'AGORHA17                                  |
| 5 Description du fonctionnement des écrans18                                           |
| 5.1 Accès aux demandes de fin de fonction                                              |
| 5.2 Saisie de l'agent concerné par la demande                                          |
| 5.3 Demande de retraite (– Onglet description) 21                                      |
| 5 3 1 Écran principal 21                                                               |
| 5.3.2 Fiche récapitulative retraite                                                    |
| 5.3.3 Consultations des agents susceptibles de partir à la retraite26                  |
| 5.4 Génération des demandes de retraite d'office pour limite d'âge                     |
| et suite CPA28                                                                         |

agorha

ATEXO

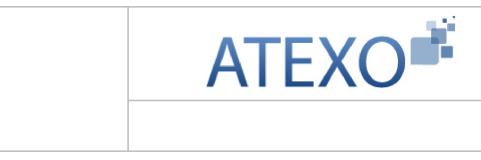

| 5.5 Accès aux demandes générées de retraite d'office pour limite              |
|-------------------------------------------------------------------------------|
| d'âge et suite CPA                                                            |
| 5.6 Onglet Services effectifs / Mise à jour Services effectifs33              |
| 5.7 Onglet Services validés / Mise à jour Services Validés                    |
| 5.8 Suivi des pièces associées à la demande – Onglet Fiche de                 |
| <u>suivi</u>                                                                  |
| 5.9 Décision sur l'étape – Onglet Validation                                  |
| 5.9.1 Décision sur l'étape – Onglet validation – Explications pour l'ensemble |
| des procédures                                                                |
| 5.9.2 Décision sur l'étape – Onglet Validation dans le cadre des procédures   |
| d'initialisation et de réinitialisation41                                     |
| 5.10 Validation de l'étape de Validation Paie41                               |
| 5.11 Édition de l'arrêté42                                                    |
| 5.11.1 Sélection des blocs à utiliser dans le document – Définition de la     |
| structure de l'arrêté42                                                       |
| 5.11.2 Saisie des blocs de Texte – Personnalisation des blocs                 |
| 5.11.3 Génération du document44                                               |
| 5.11.4 Validation du document46                                               |
| 5.12 Édition et validation de la notification administrative47                |
| 5.12.1 Édition de la notification47                                           |
| 5.12.2 Validation de l'édition                                                |

agorha

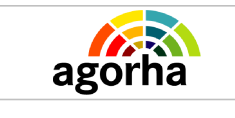

# 1 Objet du présent document

Le présent document constitue le guide utilisateur pour le module Fins de fonction - retraites de l'application de Gestion des Ressources Humaines (AGORHA) du Ministère.

Après un rappel des principes de la fin de fonction d'un agent, il décrit les différents écrans rencontrés au cours de ces procédures.

Ce guide est destiné , aux Gestionnaires de Corps (GC et GCIP), aux Gestionnaires du Bureau des pensions (GBP) et aux utilisateurs de type "contrôle financier" (CF) qui interviennent dans ces processus de demande.

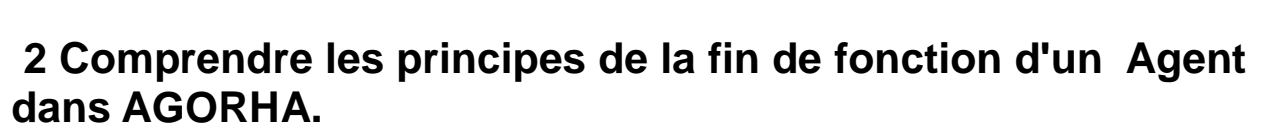

**ATEXO** 

## 2.1 Les différentes variantes de retraite : Remarques générales

L'admission à la retraite correspond à une cessation définitive d'activité d'un agent. La demande conduit à la clôture du dossier de l'agent.

Il existe plusieurs types de retraite gérées par AGORHA :

• D'office Par limite d'âge

ago

- D'office après cessation progressive d'activité
- Sur demande à jouissance immédiate
- D'office pour invalidité
- Sur demande pour invalidité
- D'office avec ré-affiliation à la Sécurité sociale.

La procédure de retraite crée une position de type 1. Cette position est déduite de la variante utilisée.

La procédure met fin :

- Au classement
- A l'affectation
- A la fonction
- A la rémunération.

#### 2.1.1 Conditions générales d'utilisation de la procédure

| C                     | Conditions générales d'utilisation de la procédure                                                                                                    |
|-----------------------|----------------------------------------------------------------------------------------------------|
| Statut                | <ul> <li>Fonctionnaires titulaires</li> <li>Fonctionnaires stagiaires</li> <li>Fonctionnaires accueillis en détachement: il doit s'agir alors de détachés internes, ayant une double carrière au sein du Ministère de l'agriculture.</li> <li>NB : Pour les agents accueillis en détachement dont le corps d'origine est extérieur au Ministère de l'agriculture, la retraite est traitée par l'administration d'origine. Il est simplement mis fin au dossier dans AGORHA par la procédure « Fin de dossier »</li> </ul>                                                                                                    |
| Services<br>effectifs | <ul> <li>Durée requise : 15 ans</li> <li>Les services pris en compte sont: <ul> <li>Les services effectués au ministère de l'agriculture en tant que fonctionnaire (titulaire ou stagiaire)</li> <li>Les services effectués dans l'administration hors ministère de l'agriculture en tant que fonctionnaire</li> <li>La période de mobilité administrateur civil</li> <li>La durée du service actif légal</li> <li>La durée des autres services nationaux, services effectués auprès de la Fonction Publique hospitalière ou territoriale.</li> </ul> </li> <li>A ces services s'ajoutent les services validés. Les services que l'on peut valider sont :</li> </ul> |

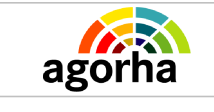

|                            | <ul> <li>Les services effectués en tant que contractuel au ministère de<br/>l'agriculture</li> <li>Les services effectués en tant que contractuel dans l'administration<br/>hors ministère de l'agriculture</li> <li>Les services effectués hors administration (sous réserve d'une<br/>autorisation de validation)</li> </ul>                                                                                                    |
|----------------------------|----------------------------------------------------------------------------------------------------|
| Position<br>administrative | <ul> <li>Pour la retraite d'office après CPA : la position doit être cessation progressive d'activité (avec éventuellement des congés de maladie en position de type 2)</li> <li>Pour les autres variantes, la position peut être : <ul> <li>Activité (avec éventuellement une position de type 2)</li> <li>Modalités d'activité (à l'exception de cessation progressive d'activité)</li> <li>Interruptions de fonctions : dans ce cas, la procédure de retraite met fin à la position interruptive en cours. L'arrêté indiquera que l'agent est réintégré pour ordre et admis à la retraite à la même date d'effet.</li> </ul> </li> </ul>                                      |
| Age                        | <ul> <li>Age limite : <ul> <li>62 ans ou 60 ans pour les fonctionnaires dont le corps est classé dans la catégorie des services actifs</li> <li>65 ans dans les autres cas</li> </ul> </li> <li>Age minimum : <ul> <li>55 ans pour les fonctionnaires dont le corps est classé dans la catégorie des services actifs</li> <li>62 ans pour les fonctionnaires dont le corps est classé dans la catégorie des services actifs</li> <li>62 ans dans les autres cas</li> <li>Possibilité de dépassement sous certaines conditions afin de permettre à l'agent de compléter sa pension et de continuer à acquérir des droits pour la liquidation de sa pension</li> </ul> </li> </ul> |
| Autres<br>conditions       | <ul> <li>Pour la retraite pour invalidité, l'agent doit avoir épuisé ses droits à<br/>congé de maladie (congé simple, longue maladie, ou longue durée).</li> </ul>                                                                                                    |

## 2.2 Les types de fin de fonctions au Ministère : spécificités

## 2.2.1 Retraite d'office par limite d'âge

| Conditions d'utilisation de la procédure | <ul> <li>L'agent atteint la limite d'âge d'activité<br/>fixée par le statut du corps auquel il<br/>appartient (En règle générale : 65 ans)</li> <li>Il doit de plus avoir effectué 15 ans de<br/>services effectifs.</li> </ul> |
|------------------------------------------|----------------------------------------------------------------------------------------------------|
| Circuit                                  | <ul> <li>Circuit R1. Traités par le Gestionnaire<br/>du Bureau des Pensions.</li> </ul>                                                                                                    |

## 2.2.2 Retraite d'office après Cessation Progressive d'Activité (CPA)

| Conditions d'utilisation de la procédure |  |
|------------------------------------------|--|
|                                          |  |

| agorha | _ | ATEXO |
|--------|---|-------|
|        |   |       |

| Circuit | <ul> <li>Circuit R1</li> <li>Traités par le Gestionnaire du Bureau des Pensions.</li> </ul> |
|---------|---------------------------------------------------------------------------------------------|
|---------|---------------------------------------------------------------------------------------------|

## 2.2.3 Retraite sur demande à jouissance immédiate

| Conditions d'utilisation de la procédure | <ul> <li>Les conditions de service et d'âge<br/>doivent être remplies :         <ul> <li>15 ans de services effectifs</li> <li>L'agent a atteint l'âge de 62 ans<br/>(55 ans si l'agent appartient à un<br/>corps où les services effectués<br/>sont considérés comme des<br/>services « actifs », c'est-à-dire<br/>pénibles ou insalubres.</li> </ul> </li> </ul> |
|------------------------------------------|----------------------------------------------------------------------------------------------------|
|                                          | NB : une mère de famille ayant au moins 3<br>enfants n'a pas de condition d'âge pour<br>prendre sa retraite.                                                                                                    |
| Cas particulier                          | <ul> <li>Si la condition de service est remplie<br/>mais que la condition d'âge ne l'est<br/>pas, il s'agit alors d'une retraite à<br/>jouissance différée.</li> </ul>                                                                                                    |
| Circuit                                  | Circuit R1                                                                                                    |

## 2.2.4 Retraite d'office pour invalidité

| Conditions d'utilisation de la procédure | <ul> <li>Sur avis du comité médical</li> <li>Sans condition d'âge</li> <li>Sans condition de durée de service</li> </ul> |
|------------------------------------------|----------------------------------------------------------------------------------------------------|
| Circuit                                  | Circuit R1                                                                                                    |

## 2.2.5 Retraite sur demande pour invalidité

| Conditions d'utilisation de la procédure | <ul> <li>Sur avis du comité médical</li> <li>Sans condition d'âge,</li> <li>Sans condition de durée de service</li> </ul> |
|------------------------------------------|----------------------------------------------------------------------------------------------------|
| Circuit                                  | Circuit R1                                                                                                    |

## 2.2.6 Retraite d'office avec ré-affiliation à la Sécurité sociale.

| Conditions d'utilisation de la procédure | Si l'agent atteint l'âge de limite d'activité sans<br>avoir 15 ans de services effectués, il est mis<br>fin à son dossier, et il est ré-affilié à la<br>Sécurité sociale. |
|------------------------------------------|----------------------------------------------------------------------------------------------------|
| Circuit                                  | Circuit 11                                                                                                    |

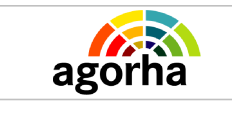

## 2.3 Les circuits de demande dans AGORHA pour les fins de fonction

## 2.3.1 Circuit 11

#### Le Circuit 11 est valable pour les procédures suivantes :

• Retraite D'office avec ré-affiliation à la Sécurité sociale.

#### Circuit 11

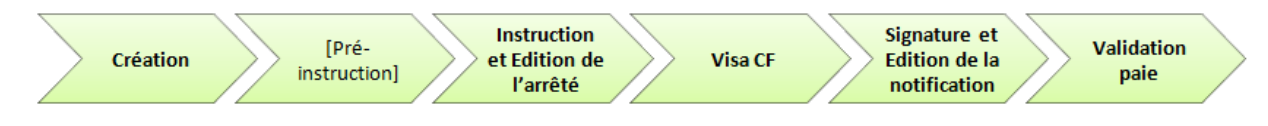

## 2.3.2 Circuit R1

#### Le Circuit R1 est valable pour les procédures suivantes :

- Retraite d'office par limite d'âge
- Retraite d'office après Cessation Progressive d'Activité (CPA)
- Retraite sur demande à jouissance immédiate
- Retraite d'office pour invalidité
- Retraite sur demande pour invalidité

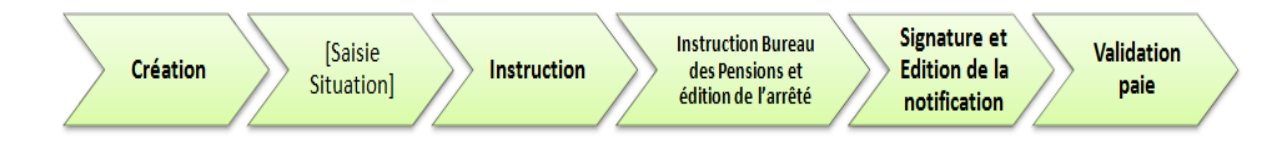

**NB** : Si la situation administrative de l'agent n'a pas été saisie dans AGORHA, alors une étape supplémentaire est nécessaire en amont de l'instruction. Cette étape se nomme « Situation » Cette étape sert à compléter les informations nécessaires au traitement de la demande de Fin de fonction.

Si la situation est saisie par un Gestionnaire du Bureau des Pensions, alors la demande passe ensuite directement en instruction « Bureau des Pensions ». Sinon elle passe à l'étape d'instruction.

## 2.4 Présentation des étapes du circuit de demande

### 2.4.1 Présentation de l'étape de création de la demande

| Création de la demande |                                                                                                    |
|------------------------|----------------------------------------------------------------------------------------------------|
| Acteur                 | L'étape de création de la demande peut être gérée :                                                                                                    |
|                        | <ul> <li>Par le Gestionnaire de Corps pour les demandes de<br/>retraites suivantes :         <ul> <li>Retraite d'office avec affiliation sécurité sociale</li> </ul> </li> </ul>                                              |
|                        | <ul> <li>Par le Gestionnaire du Bureau des Pensions pour les<br/>demandes de retraites suivantes :         <ul> <li>Retraite par limite d'âge</li> <li>Retraite après Cessation Progressive d'activité</li> </ul> </li> </ul> |

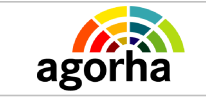

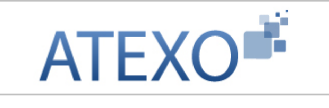

|           | <ul> <li>Retraite sur demande à jouissance immédiate</li> <li>Retraite sur demande à jouissance différée</li> <li>Retraite sur demande pour invalidité</li> <li>Retraite d'office pour invalidité</li> </ul>                                                                                                    |  |
|-----------|----------------------------------------------------------------------------------------------------|--|
| Processus | L'étape de création est la première étape du processus de<br>traitement de la demande.<br>A ce stade, la demande n'est pas encore enregistrée. Si<br>l'utilisateur « Quitte » la demande, les informations saisies sont<br>perdues.                                                                                                    |  |
| Objectifs | Cette étape sert à définir le type de demande et l'agent concerné par la demande. Le gestionnaire doit aussi saisir les premiers éléments concernant la demande.                                                                                                    |  |
| Remarques | <ul> <li>Pour les demandes de retraite d'office avec ré-affiliation à la sécurité sociale :</li> <li>Lorsque le Gestionnaire de Corps est amené à saisir luimême la demande, il n'y a pas d'étape de Pré-instruction après l'enregistrement de la création de la demande. La demande passe directement en Instruction.</li> </ul>      |  |
|           | <ul> <li>Pour les autres demandes de retraites :</li> <li>Lorsque le Gestionnaire Bureau des pensions est<br/>amené à saisir lui-même la demande, il n'y a pas<br/>d'étape de pré-instruction après l'enregistrement de la<br/>création de la demande. La demande passe directement<br/>en Instruction Bureau des Pensions.</li> </ul> |  |

## 2.4.2 Présentation de l'étape d'instruction de la demande

# 2.4.2.1 Présentation de l'étape d'instruction de la demande – Vérification des données

| Résumé    |                                                                                                    |
|-----------|----------------------------------------------------------------------------------------------------|
| Acteur    | L'instruction d'une demande est gérée par le Gestionnaire de Corps de l'agent concerné.                                                                                                    |
| Processus | Pour les demandes de retraite d'office avec ré-affiliation à la sécurité sociale : Lorsque le Gestionnaire de Corps est amené à créer lui-même la demande, il n'y a pas d'étape de Pré-instruction. La demande passe directement en instruction.                                                             |
|           | <b>Pour les autres demandes de retraites :</b><br>Lorsque le Gestionnaire Bureau des pensions est amené à créer lui-même la demande, il n'y a pas d'étape de pré-<br>instruction après l'enregistrement de la création de la demande.<br>La demande passe directement en Instruction Bureau des<br>Pensions. |
|           | La demande peut encore être supprimée ou refusée à ce stade si le gestionnaire ne souhaite pas la valider.                                                                                                    |
| Objectifs | <ul> <li>S'il est le créateur de la demande, le gestionnaire de<br/>corps doit saisir les éléments de la demande puis valider</li> </ul>                                                                                                    |

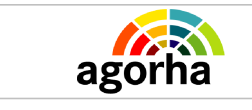

|--|

# 2.4.3 Présentation de l'étape « Instruction Bureau des Pensions » de la demande

# 2.4.3.1 Présentation de l'étape d'instruction Bureau des Pensions de la demande – Vérification des données

| Résumé    |                                                                                                    |
|-----------|----------------------------------------------------------------------------------------------------|
| Acteur    | L'étape d'instruction Bureau des Pensions d'une demande est gérée par le Gestionnaire Bureau des Pensions de l'agent concerné.                                                                                                    |
| Processus | L'étape d'instruction Bureau des Pensions suit l'étape<br>d'instruction. Néanmoins quand le Gestionnaire du Bureau des<br>Pensions est amené à créer lui-même la demande, il n'y a pas<br>d'étape de pré-'instruction.                                                                                                    |
|           | <ul> <li>L'étape d'instruction Bureau des Pensions se compose de deux phases successives : (Cf Schéma ci-dessous)</li> <li>L'instruction proprement dite avec : <ul> <li>La saisie et la modification éventuelle des données</li> <li>La Validation de la demande</li> </ul> </li> <li>L'édition de l'Arrêté : <ul> <li>La saisie des données de l'arrêté</li> <li>La génération de l'arrêté</li> <li>La validation de l'arrêté</li> </ul> </li> </ul> |
|           | La demande peut encore être supprimée ou refusée à ce stade si le gestionnaire ne souhaite pas la valider                                                                                                    |
| Objectifs | <ul> <li>S'il est le créateur de la demande, le gestionnaire du bureau des pensions doit saisir les éléments de la demande puis valider cette saisie.</li> <li>S'il n'est pas le créateur de la demande, il vérifie les éléments déjà saisis en amont. Il peut les modifier. Il termine ce travail et valide l'étape.</li> </ul>                                                                                                    |

# 2.4.3.2 Présentation de l'étape d'instruction Bureau des Pensions – Édition de l'arrêté

| Résumé    |                                                                                                    |
|-----------|----------------------------------------------------------------------------------------------------|
| Acteur    | <ul> <li>Pour les demandes de retraite d'office avec ré-affiliation à la sécurité sociale, l'arrêté est généré par le Gestionnaire de Corps à la fin de l'instruction.</li> <li>Pour les autres demandes, l'arrêté est généré par le Gestionnaire Bureau des pensions à la fin de l'instruction Bureau des pensions.</li> </ul> |
| Processus | L'édition de l'arrêté est une sous étape constitutive de                                                                                                    |
|           | Documentation utilisateur AGORHA – Module Fins de fonction 11                                                                                                    |

| agorha | ATEXO |
|--------|-------|
|        |       |

|           | l'Instruction.<br>Le processus d'édition de l'arrêté se décompose en 5 sous<br>étapes. Voir le schéma ci dessous.                              |
|-----------|----------------------------------------------------------------------------------------------------|
| Objectifs | L'édition de l'arrêté a pour objectif de construire le futur arrêté<br>qui vient sanctionner la mise en application d'une demande<br>Acceptée. |
| Remarques | Un arrêté peut être réédité en cas d'erreur.                                                                                                   |

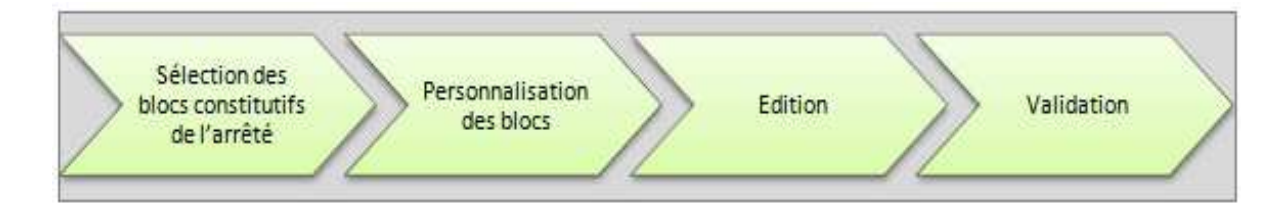

#### L'édition de l'arrêté se décompose en 5 sous étapes (Voir schéma ci-dessus) :

- Dans un premier temps, l'utilisateur peut décider soit d'utiliser le format d'arrêté par défaut ou de construire soit même son modèle d'arrêté.
- Dans le premier cas, il saisit des données restreintes qui constitueront un arrêté « Standard ».
- Dans le second cas, si l'utilisateur souhaite personnaliser l'arrêté, il doit sélectionner dans une liste de visas et d'articles complémentaires les blocs qui composeront le corps du texte de l'arrêté. Cette sélection permet de construire la structure de l'Arrêté. L'arrêté comporte plusieurs parties :
  - Des parties qui sont générées automatiquement par le SIRH suite à la saisie
  - Des parties que le gestionnaire de corps sélectionne selon le type de procédure. Il s'agit de parties dites "optionnelles". Ces choix sont donc essentiels pour que l'arrêté soit valide réglementairement. Ces données dépendent du corps de l'agent, de sa situation (stage, contractuel handicapé, accueil en détachement...).
- Le gestionnaire saisit ensuite le contenu des blocs à personnaliser.
- Il peut ensuite Générer l'arrêté au Format .PDF
- Si l'arrête convient, le gestionnaire valide l'Édition et passe à l'étape suivante du processus (« Validation CF » ou « Signature » selon le type de procédure.). Sinon, l'arrêté peut être revu tant que la demande est en instruction. Le gestionnaire peut sélectionner d'autre blocs ou au contraire enlever un bloc qu'il avait intégré au départ. Par contre s'il veut modifier des données telles que la durée ou une date d'effet il doit modifier les données saisies dans l'onglet description.
- En fonction de sa procédure, le gestionnaire peut alors décider s'il souhaite anticiper sur la validation des mouvements de paie.

NB : L'édition de l'arrêté et/ou sa modification est toujours possible même si cette étape est validée. Il suffit d'aller en gestion administrative dans le menu Édition/réédition d'un arrêté et de saisir le n° de la demande de la procédure conce rnée.

### 2.4.4 Présentation de l'étape de signature de la demande

| Signature |                                                                    |
|-----------|--------------------------------------------------------------------|
| Acteur    | La signature de la demande est gérée par le Gestionnaire de Corps. |

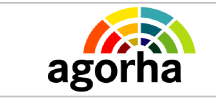

|           | NB : l'édition de la notification de situation administrative est<br>accessible au Gestionnaire de Proximité pour transmission au<br>demandeur et pour classement dans son dossier par la<br>consultation ou la Gestion.                                                                                                    |
|-----------|----------------------------------------------------------------------------------------------------|
| Processus | <ul> <li>La signature se situe selon le circuit soit :</li> <li>après la validation de l'instruction du Gestionnaire de corps pour les demandes de retraite d'office avec réaffiliation à la sécurité sociale.</li> <li>après la validation de l'instruction du Bureau des pensions pour les autres demandes de retraite.</li> <li>La demande peut être refusée si le Gestionnaire ne souhaite pas la valider.</li> </ul> |
| Objectifs | Il s'agit de produire un document appelé notification qui regroupe succinctement tous les éléments administratifs que la procédure modifie ou crée.                                                                                                    |
| Remarques | La notification est le document qui est envoyé aux différents<br>destinataires intéressés par la finalisation de la demande.<br>Ce document est transmis également pour la paie comme<br>justificatif.<br>NB : Le GP peut rééditer une notification lorsque la demande<br>est totalement validée                                                                                                    |

# 2.4.5 Présentation de l'étape de Validation Paie

|                                                          | Validation paie                                                                                                    |
|----------------------------------------------------------|----------------------------------------------------------------------------------------------------|
| Acteur                                                   | La Validation Paie est une étape gérée par le Gestionnaire de Corps ou par le Gestionnaire du Bureau des Pensions.                                                                                                    |
| Processus                                                | La Validation paie se situe après la signature.                                                                                                    |
| Objectifs                                                | L'étape de validation paye concrétise l'impact paye d'une<br>demande. La validation Paie sert à générer les mouvements<br>nécessaires à la création / modification de la Paie de l'agent.<br>La demande peut être refusée si le Gestionnaire ne souhaite<br>pas la valider.<br>NB : Toutes les procédures ne génèrent pas systématiquement<br>des mouvements de paie. L'instructeur peut aussi décider de<br>valider la demande sans générer les mouvements de paie.                                           |
| Remarques                                                | <ul> <li>Nb : Ces mouvements paie, une fois validés, seront ensuite accessibles au niveau du menu principal : <ul> <li>Vérification mouvement paie/</li> <li>mise à jour / consultation des mouvements paie</li> <li>avant édition du listing définitif : il sera possible au GC de modifier les mouvements validés.</li> <li>Après édition, seul l'Adjoint Paie peut modifier les mouvements validés</li> <li>Historique : permet de consulter les mouvement du mois de paie est clos.</li> </ul> </li> </ul> |
| Définition d'un mouvement<br>paie (ou « Cartes paie ») : | Les mouvements sont des ensembles de données qui définissent la future paie de l'agent concerné. Les mouvements                                                                                                    |

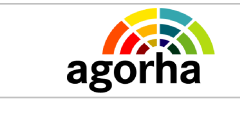

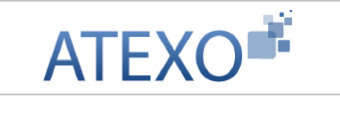

sont générés suite à une procédure concernant la carrière ou les modalités de travail d'un agent.

## 2.5 Les acteurs de la fin de dossier

- Le gestionnaire de corps traite l'instruction de la demande de retraite d'office avec ré-affiliation à la sécurité sociale, . Il édite l'arrêté.
- Le gestionnaire du Bureau des pensions traite l'instruction des autres procédures de retraite Bureau des Pensions et édite l'arrêté.
- Le **gestionnaire de corps** intervient à nouveau en phase "signature" pour valider la signature du responsable hiérarchique. Il édite la notification de situation administrative.
- Enfin le gestionnaire de corps génère les Mouvements de Paie et valide l'étape.

# **3 Rappel des principes de fonctionnement d'AGORHA**

Le tableau ci-dessous a pour vocation de décrire les principales fonctionnalités transverses rencontrées dans les module « Fins de fonction ».

Ces fonctions sont décrites ci-dessous dans ce tableau récapitulatif.

Elles ne seront pas reprises ensuite dans la description des différents écrans.

| Champ                      | Explication                                                                  | Action<br>attendue | Commentaire                                                                                                    |
|----------------------------|------------------------------------------------------------------------------|--------------------|----------------------------------------------------------------------------------------------------|
| 🕑 Valider                  | Permet la validation<br>d'une sélection                                      | Clic sur bouton    |                                                                                                    |
| 🜔 Retour                   | Permet de retourner<br>sur l'écran d'accueil<br>du module                    | Clic sur bouton    |                                                                                                    |
| O Quitter                  | Permet de quitter la<br>procédure en cours                                   | Clic sur bouton    | Les données saisies<br>précédemment sont<br>supprimées.                                                                                                    |
| © Rechercher               | Permet de lancer la<br>recherche d'une<br>demande dans la<br>base de données | Clic sur bouton    | Il faut définir les critères de<br>recherche en amont.<br>Pour obtenir la liste de<br>l'ensemble des demandes,<br>l'utilisateur lance une<br>recherche sans définir de<br>critères. |
| Enregistrer                | Enregistre les<br>données saisies en<br>base de données.                     | Clic sur bouton    |                                                                                                    |
| Etape précédente           | Permet à l'utilisateur<br>de revenir à l'étape<br>précédente du<br>processus | Clic sur bouton    | Attention, il faut penser à<br>Enregistrer les données si<br>l'utilisateur souhaite<br>conserver les données<br>saisies.                                                            |
| 🜔 Etape suivante           | Permet à l'utilisateur<br>d'aller à l'étape<br>suivante                      | Clic sur bouton    |                                                                                                    |
| Guide                      | Permet d'accéder au<br>guide de saisie du<br>champ concerné                  | Clic sur bouton    | Les guides sont des<br>assistants à la saisie d'un<br>champ métier. L'ensemble<br>des guides seront décrits à<br>la fin du présent document.                                        |
| 0                          | Permet d'accéder à<br>un glossaire explicatif<br>du champ concerné           | Clic sur bouton    | Les glossaires sont des<br>assistants à la consultation.<br>L'ensemble des glossaires<br>seront décrits à la fin du<br>présent document.                                            |
| (2) Informations Associées | Permet d'accéder au dossier de l'agent tel qu'il est accessible              | Clic sur bouton    |                                                                                                    |

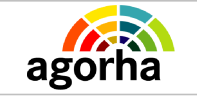

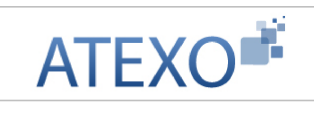

|                              | dans le module consultation.                                            |                 |                                                                  |
|------------------------------|-------------------------------------------------------------------------|-----------------|------------------------------------------------------------------|
| Valider la sélection         | Valide la sélection réalisée                                            | Clic sur bouton |                                                                  |
| Annuler et fermer la fenêtre | Annule la saisie et<br>ferme la fenêtre de<br>type pop up<br>concernée. | Clic sur bouton |                                                                  |
| Générer édition              | Lancer la génération<br>de l'édition<br>concernée.                      | Clic sur bouton |                                                                  |
| Valider édition              | Fige l'édition après sa génération.                                     | Clic sur bouton | Valide l'édition et passe à<br>l'étape suivante du<br>processus. |
| E Imprimer                   | Lancer l'impression<br>de l'écran concerné.                             | Clic sur bouton |                                                                  |
| 2 Aide                       | Permet d'accéder au guide d'utilisation du module concerné.             | Clic sur bouton |                                                                  |

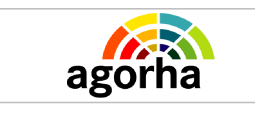

# 4 L'accès au module Gestion Administrative d'AGORHA

Les gestionnaires de proximité et les gestionnaires de corps peuvent accéder aux demandes de fins de fonctions en utilisant le **module GESTION ADMINISTRATIVE** de l'application AGORHA.

Pour ce faire, l'utilisateur s'identifie sur la page d'accès à AGORHA (<u>https://identification.agriculture.gouv.fr/login?</u> service=https://AGORHA.acces.agriculture.gouv.fr/AGORHA-application/)

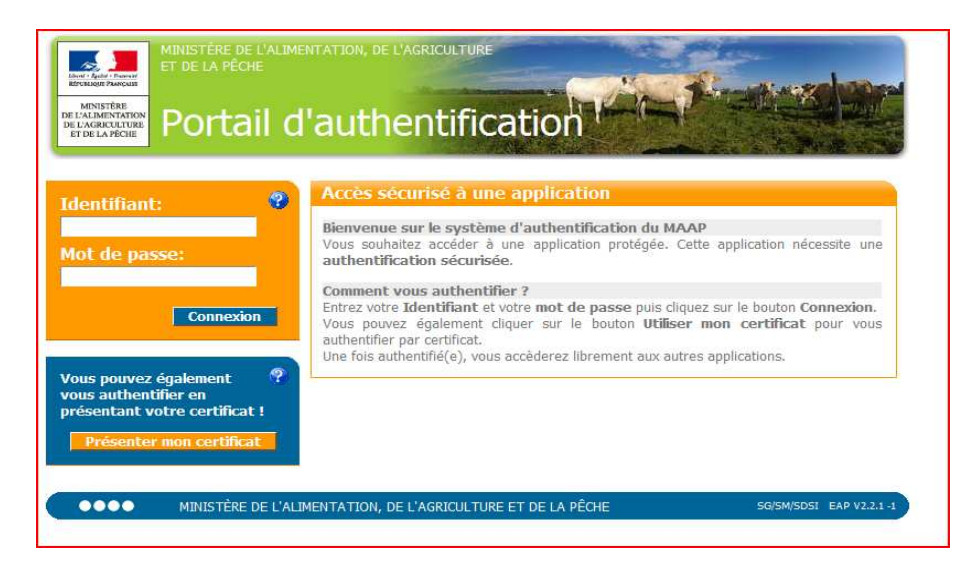

Il accède ensuite à la page d'accueil d'AGORHA, dans laquelle il peut ouvrir le module GESTION ADMINISTRATIVE.

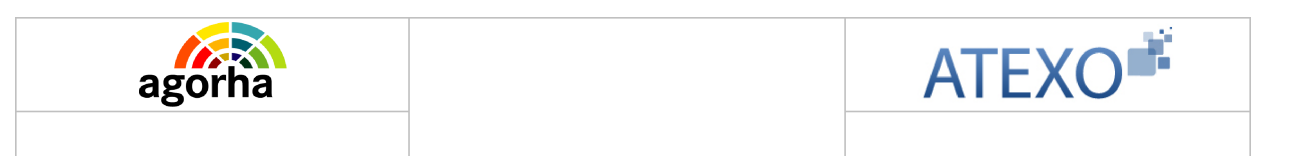

# **5** Description du fonctionnement des écrans

## 5.1 Accès aux demandes de fin de fonction

| DE CARRENT TURE                                                                                                    | aBoilla                            |
|----------------------------------------------------------------------------------------------------|------------------------------------|
| ETBELARCON                                                                                                    | Pole courant SP Accuel Déconnecter |
| > Demandes         Index           > Consultations         Imprin                                                           | ner 🕑 Aide                         |
| Gestion administrative                                                                                                    |                                    |
| Présentation                                                                                                    |                                    |
| Objectif de cette application<br>L'objectif de cette application est de permettre la Gestion<br>administrative dans Agorha. |                                    |
| Changer de rôle<br>Rôles pour l'application : AdminCentral 💌                                                                |                                    |
|                                                                                                    | index_ga                           |
|                                                                                                    |                                    |
|                                                                                                    |                                    |
| MINISTÈRE DE L'ALIMENTATION, DE L'ASRICULTURE ET DE LA PÉCHE                                                                | VERSION 1.8.2                      |

Au sein du module de gestion administrative, l'utilisateur une fois connecté avec le rôle GP / GC / GBP selon son habilitation peut accéder aux demandes de fin de fonction de la manière suivante

Pour créer une demande, il faut cliquer sur les boutons suivants des menus situés à gauche de l'écran :

- Demandes
  - Création
    - Fins de fonction

Il peut ensuite choisir entre les différents types d'interruption suivant son profil :

| Procédure                               | Accessible Gestionnaire de<br>Corps | Accessible au Gestionnaire<br>Bureau des Pensions |
|-----------------------------------------|-------------------------------------|---------------------------------------------------|
| Sur demande à jouissance immédiate      |                                     | x                                                 |
| Sur demande pour<br>invalidité          |                                     | X                                                 |
| D'office pour invalidité                |                                     | X                                                 |
| D'office avec affiliation sécu. sociale | x                                   |                                                   |
|                                         |                                     | X                                                 |
| Retraite d'office par limite            |                                     | X                                                 |

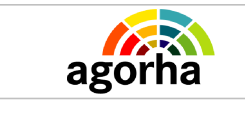

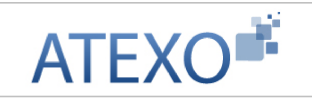

| d'âge                                                                |   |
|----------------------------------------------------------------------|---|
| Retraite d'office après<br>Cessation Progressive<br>d'Activité (CPA) | x |

| ▶ Demandes                                             | Déroulement de carrière                                                          |
|--------------------------------------------------------|----------------------------------------------------------------------------------|
| ► Création                                             | Modalités de travail                                                             |
| ► Pré-instruction                                      | ► Congés                                                                         |
| Instruction                                            | ► Interruptions de fonction                                                      |
| Instruction SFT                                        | ▼ Fins de fonction                                                               |
| ▶ Signature                                            | ▼ Retraite                                                                       |
| <ul> <li>Validation pale</li> </ul>                    | <ul> <li>Sur demande à jouissance immédiate</li> </ul>                           |
| Vérification mouvement paie/PF                         | Sur demande pour invalidité                                                      |
| ► Vie de la demande                                    | <ul> <li>D'office pour invalidité</li> </ul>                                     |
| <ul> <li>Listes mensuelles des allocataires</li> </ul> | D'office avec affiliation sécu. sociale                                          |
|                                                        | ► Licenciement                                                                   |
|                                                        | ➤ Dácês                                                                          |
|                                                        | <ul> <li>Démission, fin de mise à disposition,<br/>radiation de corps</li> </ul> |
|                                                        | ► Fin de contrat                                                                 |
|                                                        | <ul> <li>Fin de dossier</li> </ul>                                               |
|                                                        | 5FT                                                                              |
|                                                        | ► Editions                                                                       |

Pour accéder à une demande existante qui se trouve à l'état Instruction, signature ou validation paie, le gestionnaire de corps doit cliquer sur les boutons suivants des menus situés à gauche de l'écran

- Demandes
  - Instruction OU Signature OU Validation paie
  - Il doit ensuite effectuer une recherche de sa demande.

## 5.2 Saisie de l'agent concerné par la demande

| Nom de l'écran       | Code Écran |
|----------------------|------------|
| Sélection de l'agent | sp_gen01   |

#### > Objectifs de l'écran

Sélection de l'agent concerné par la demande

| Accès | • | Gestionnaire de Corps (GC)                   |
|-------|---|----------------------------------------------|
|       | • | Gestionnaire de Proximité (GP)               |
|       | • | Gestionnaire du Bureau des Pensions<br>(GBP) |

| agorha                                                     |                                |                | ATEX      | O        |
|------------------------------------------------------------|--------------------------------|----------------|-----------|----------|
| Etapes : Agent - Descrip<br>*Date d'effet : 1:<br>*Agent : | ion<br>3/04/2011 📄<br>91201 Gu | de BROCAIL Ann | e-Thérèse | O Valide |
| O Conner                                                   |                                |                |           | sp_gen0  |

Le Gestionnaire de Corps, le Gestionnaire de Proximité ou le Gestionnaire du Bureau des Pensions qui crée la demande doit rechercher un agent existant dans la base AGORHA. Pour effectuer la recherche, il utilise le guide de saisie.

Une fois la sélection validée, un écran récapitulatif lui présente un ensemble d'informations extrait du dossier de l'agent.

Les champs présents à l'écran sont explicités dans le tableau ci dessous :

| Champ        | Explication                                 | Action attendue                                                          | Commentaire                                                                                                    |
|--------------|---------------------------------------------|--------------------------------------------------------------------------|----------------------------------------------------------------------------------------------------|
| Date d'effet | Date d'effet de la<br>demande               | Le format est de<br>type JJ/MM/AAAA.                                     | Cette date peut être antérieure<br>ou postérieure à la date de la<br>demande<br>Appuyez vous sur le<br>calendrier.<br>Le champ est obligatoire. |
| Agent        | Agent pour lequel la demande est effectuée. | Recherche et<br>renseignement du<br>numéro agent dans<br>le guide.       | Le <b>guide</b> permet de<br>rechercher l'agent dans<br>l'annuaire du Ministère.<br>Le champ est obligatoire.                                   |
| Valider      | Valide le choix de l'agent                  | Clic sur valider pour<br>passer à l'étape<br>suivante<br>(récapitulatif) |                                                                                                    |
| Quitter      | Annule la demande.                          | Clic sur quitter pour<br>revenir à l'accueil                             |                                                                                                    |

# 5.3 Demande de retraite (- Onglet description)

| Nom de l'écran                           | Code Écran |
|------------------------------------------|------------|
| Demande de retraite (Onglet description) | sp_ret01   |

### Objectifs de l'écran

- Consultation des services effectifs et validés
- Saisie des informations justifiant le droit à la retraite (Variante 1)
- Consultation de la demande de maintien en activité (Variante 2)

# 5.3.1 Écran principal

|            | Agent : 17360 - CAILLE Arnault              |                           |
|------------|---------------------------------------------|---------------------------|
| *Date de l | a demande : 13/04/2011                      | Date d'effet : 23/12/2012 |
|            | Position : 210303 retraite d'office pou     | r invalidité              |
| Date de    | naissance : 22/02/1947                      |                           |
|            | Age : 65                                    |                           |
|            | Services                                    |                           |
|            | Services effectifs : 31 a 10 m 2            | Lj                        |
|            | Services validés : 00 a 00 m 0              | Dj                        |
|            | Total : 31 a 10 m 2                         | L j                       |
| Avis médi  | <sub>ical :</sub> 🛇 Défavorable 💿 Favorable | Date avis :               |
| O Fiche ré | capitulative retraite                       |                           |
| O Liste de | s agents susceptibles de partir en retraite |                           |
|            |                                             |                           |
| O Onittar  | C Etape précédente (Enregistrer)            |                           |
| O Quiner   |                                             |                           |

Cet écran récapitule les données qui conditionnent l'accès de l'agent à sa demande de retraite.

| Notes introductives : Contrôles |                                                                                                    |  |
|---------------------------------|----------------------------------------------------------------------------------------------------|--|
|                                 | <ul> <li>L'âge de l'agent :         <ul> <li>Retraite sur demande à jouissance immédiate : la date<br/>d'effet de la retraite doit être postérieure à la date anniversaire<br/>correspondant à l'âge normal de départ en retraite de l'agent.<br/>Sinon une alerte est remontée : « l'agent ne remplit pas la</li> </ul> </li> </ul> |  |
|                                 |                                                                                                    |  |

| agorha |               |                                                                                                    | ATEXO                                                                                                    |
|--------|---------------|----------------------------------------------------------------------------------------------------|----------------------------------------------------------------------------------------------------|
|        |               |                                                                                                    |                                                                                                    |
|        |               |                                                                                                    |                                                                                                    |
|        | • L'éc<br>dem | condition d'âge correspondant à<br>ouissance immédiate »<br>Retraite sur demande à jouissa<br>de la retraite doit être antérieure<br>départ en retraite sur demande d<br>remontée : « l'agent remplit la co<br>son corps pour une retraite à jouis<br>Retraite d'office avec ré-affiliati<br>date d'effet de la retraite doit<br>anniversaire correspondant à l'âg<br>Sinon une alerte est remontée :<br>d'âge correspondant à son corps<br>mmédiate ».<br>Retraite d'office pour invalidité<br>droits à congé de maladie (longu<br>date d'effet de la retraite. Sinon<br>L'agent n'a pas épuisé ses droits a<br>curée des services effectués<br>Retraite sur demande à jouiss<br>sur demande à jouiss<br>sur demande à jouiss<br>sur demande à jouiss<br>sur demande à jouiss<br>sur demande à jouiss<br>sur demande à jouiss<br>sur demande à jouiss<br>sur demande à jouiss<br>sur demande à jouiss<br>ancetraite. Sinon une alerte est remon<br>ans de services, il a droit à une per<br>ran permet aussi la <u>saisie d</u><br>andes de retraites pour invalid | son corps pour une retraite à<br>ance différée : la date d'effet<br>ou égale à l'âge statutaire de<br>e l'agent. Sinon une alerte est<br>ondition d'âge correspondant à<br>sance immédiate »<br>ion à la Sécurité sociale : la<br>être postérieure à la date<br>ge limite du corps de l'agent.<br>« l'agent remplit la condition<br>pour une retraite à jouissance<br>: l'agent doit avoir épuisé ses<br>le maladie, longue durée) à la<br>une alerte est remontée : «<br>à congé maladie ».<br><u>et validés :</u><br>sance immédiate et Retraite<br>férée : l'agent doit avoir au<br>is et validés. Sinon une alerte<br>ir au moins 15 ans de services<br>in à la Sécurité sociale » :<br>s de services comptant pour la<br>ontée : « L'agent a plus de 15<br>ension civile ». |

| Champ              | Explication                                       | Action<br>attendue                      | Commentaire                                                                                                    |
|--------------------|---------------------------------------------------|-----------------------------------------|----------------------------------------------------------------------------------------------------|
| Agent              | Agent pour lequel la<br>demande est<br>effectuée. | Consultation                            | Non modifiable.<br>L'agent est défini par un<br>numéro.                                                                                                    |
| Date de la demande | Date à laquelle est<br>soumise la demande         | Le format est de<br>type<br>JJ/MM/AAAA. | Initialisée à la date du jour,<br>Il est important de saisir la<br>date exacte de la demande<br>de l'agent: la date figurera<br>dans les visas de l'arrêté.<br>La valeur peut être modifiée<br>si besoin. |
| Date d'effet       | Date d'effet de la<br>demande                     | Consultation                            | Non modifiable                                                                                                    |
| Position           | Décrit la position de<br>l'agent.                 | Consultation                            | Le code de la position est<br>automatiquement renseigné<br>en fonction de la variante<br>utilisée.                                                                                                    |
| Date de naissance  | Date de naissance                                 | Consultation                            | Voir les conditions liées à la                                                                                                    |

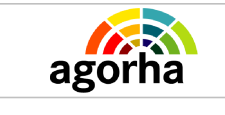

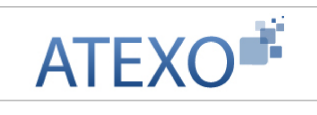

|                                                                                                    | de l'agent                                                         |                 | variante utilisée.                                                                                                    |  |
|----------------------------------------------------------------------------------------------------|--------------------------------------------------------------------|-----------------|----------------------------------------------------------------------------------------------------|--|
| Age                                                                                                    | Age de l'agent                                                     | Consultation    | Voir les conditions liées à la variante utilisée.                                                                                                    |  |
| Bloc « Services »                                                                                                    |                                                                    |                 |                                                                                                    |  |
| Services effectifs                                                                                                    | Durée de services<br>effectifs                                     | Consultation    | <ul> <li>Les services pris en compte<br/>sont:</li> <li>Les services effectués au<br/>ministère de l'agriculture<br/>en tant que fonctionnaire<br/>(titulaire ou stagiaire)</li> <li>Les services effectués<br/>dans l'administration hors<br/>ministère de l'agriculture<br/>en tant que fonctionnaire</li> <li>La période de mobilité<br/>administrateur civil</li> <li>La durée du service actif<br/>légal</li> <li>La durée des autres<br/>services nationaux,<br/>services effectués auprès<br/>de la Fonction Publique<br/>hospitalière ou territoriale.</li> </ul> |  |
| Services validés                                                                                                    | Durée de services<br>validés                                       | Consultation    | <ul> <li>Les services validés sont :</li> <li>Les services effectués en tant que contractuel au ministère de l'agriculture</li> <li>Les services effectués en tant que contractuel dans l'administration hors ministère de l'agriculture</li> <li>Les services effectués hors administration (sous réserve d'une autorisation de validation)</li> </ul>                                                                                                    |  |
| Total                                                                                                    | Durée totale des<br>services effectifs et<br>validés               | Consultation    | Voir conditions au dessus de ce tableau.                                                                                                    |  |
| Bloc « Maintien en activité »<br>Accessible uniquement pour les procédures de Retraite d'office pour limite d'âge et suite à<br>une Cessation progressive d'activité |                                                                    |                 |                                                                                                    |  |
| Date d'effet                                                                                                    | Date d'effet de la<br>demande                                      | Consultation    |                                                                                                    |  |
| Date de fin prévue                                                                                                    | Date à laquelle le<br>maintien en activité<br>devrait prendre fin. | Consultation    | La date de fin prévue est en<br>générale égale à la date de<br>fin de l'année scolaire.                                                                                                    |  |
| Bloc « Avis médical »<br>Accessible uniquement pour les procédures de retraite d'office pour invalidité et de retraite sur<br>demande pour invalidité                |                                                                    |                 |                                                                                                    |  |
| Avis médical                                                                                                    | Avis médical                                                       | Sélection d'une | Champ obligatoire                                                                                                    |  |

Documentation utilisateur AGORHA – Module Fins de fonction 23

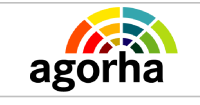

|                                                           | concernant l'invalidité<br>de l'agent<br>demandeur                                                    | valeur :<br>• Favorable<br>• Défavorable      | Conditionne l'accès de<br>l'agent à la retraite                                |
|-----------------------------------------------------------|----------------------------------------------------------------------------------------------------|-----------------------------------------------|--------------------------------------------------------------------------------|
| Date avis                                                 | Date à laquelle l'avis<br>à été remis                                                                 | Saisie d'une<br>date au format<br>JJ/MM/AAAA. | Champ obligatoire<br>Appuyez-vous sur le<br>calendrier pour saisir la<br>date. |
| Liens                                                     |                                                                                                    |                                               |                                                                                |
| Fiche récapitulative<br>retraite                          | Lien d'accès vers la<br>fiche récapitulant les<br>éléments<br>conditionnant l'accès<br>à la retraite. | Clic sur le lien                              | Cliquez ici pour accéder aux<br>explications concernant<br>l'écran             |
| Liste des agents<br>susceptibles de partir<br>en retraite | Lien d'accès vers<br>l'écran de recherche<br>des agents<br>susceptibles de partir<br>en retraite      | Clic sur le lien                              | Cliquez ici pour accéder aux<br>explications concernant<br>l'écran             |

### 5.3.2 Fiche récapitulative retraite

| Nom de l'écran               | Code Écran |
|------------------------------|------------|
| Fiche récapitulatif retraite | sa_ret01   |

### Objectifs de l'écran

Consultation des éléments constitutifs du droit à la retraite de l'agent (Classement, Services, date prévisionnelle de la retraite, etc.)

| che récapitulative retraite                                | 🕒 Imprimer 🔞 Aide                                                   |
|------------------------------------------------------------|---------------------------------------------------------------------|
| Date de référence : 01/04/2011                             |                                                                     |
| Agent: 43522 LANTOINE A                                    | malia                                                               |
| Statut : titulaire                                         | Nb enfants : 3                                                      |
| Age:66                                                     | Nb enfants à charge : 3                                             |
| Corps : attaché d'administr                                | ation                                                               |
| Catégorie : A Type de :                                    | service :                                                           |
| Services effectifs : 36 an(s) 03 mois 0                    | 0 jour(s)                                                           |
| Services validés : 00 an(s) 00 mois 0                      | 0 jour(s) Date entrée Ministère : 01/01/1970                        |
| Total : 36 an(s) 03 mois 0                                 | 0 jour(s)                                                           |
| Retraite pour ancienneté d'âge «<br>Age requis : 60        | <mark>et de service</mark><br>Date jouissance retraite : 27/02/2005 |
| <mark>Retraite pour limite d'âge</mark><br>Age requis : 65 | Date limite départ en retraite : 26/02/2010                         |
|                                                            | sa_ret(                                                             |

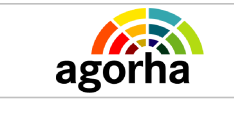

Cet écran est accessible pour l'ensemble des variantes de procédures concernant une demande de retraite. Il est accessible durant l'ensemble des étapes depuis l'écran sp\_ret01. La situation affichée est celle de la carrière active de l'agent si celui-ci a deux carrières.

| Champ                | Explication                                                                                               | Action<br>attendue                           | Commentaire                                                                                                    |
|----------------------|----------------------------------------------------------------------------------------------------|----------------------------------------------|----------------------------------------------------------------------------------------------------|
| Date de référence    | Date à partir de<br>laquelle les durées<br>de services effectifs<br>et services validés<br>sont calculés. | Saisie d'une<br>date au format<br>JJ/MM/AAAA | Initialisée à la date de la<br>demande. Elle est<br>modifiable.                                                                                                    |
| Agent                | Agent pour lequel la<br>demande est<br>effectuée.                                                         | Consultation                                 | L'agent est défini par un<br>numéro attribué<br>automatiquement par<br>AGORHA                                                                                                    |
| Statut               | Statut de l'agent par<br>rapport à son corps                                                              | Consultation                                 |                                                                                                    |
| Nb d'enfant          | Nombre d'enfant de<br>l'agent                                                                             | Consultation                                 |                                                                                                    |
| Age                  | Age de l'agent                                                                                            | Consultation                                 |                                                                                                    |
| Nb d'enfant à charge | Nombre d'enfant à la<br>charge de l'agent                                                                 |                                              |                                                                                                    |
| Corps                | Corps<br>d'appartenance de<br>l'agent                                                                     | Consultation                                 |                                                                                                    |
| Catégorie            | Catégorie du Corps<br>de l'agent (A, B, C)                                                                | Consultation                                 |                                                                                                    |
| Type de service      |                                                                                                    | Consultation                                 | En fonction du corps auquel<br>il appartient, l'agent est<br>reconnu ou non comme<br>accomplissant des «<br>services actifs ». Si c'est le<br>cas, l'âge à compter duquel<br>il peut présenter une<br>demande d'admission à la<br>retraite est 55 ans.                                                                                                    |
| Services effectifs   | Durée de services<br>effectifs                                                                            | Consultation                                 | <ul> <li>Les services pris en compte<br/>sont:</li> <li>Les services effectués au<br/>ministère de l'agriculture<br/>en tant que fonctionnaire<br/>(titulaire ou stagiaire)</li> <li>Les services effectués<br/>dans l'administration hors<br/>ministère de l'agriculture<br/>en tant que fonctionnaire</li> <li>La période de mobilité<br/>administrateur civil</li> <li>La durée du service actif<br/>légal</li> </ul> |

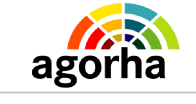

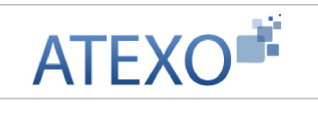

|                                              |                                                                                             |              | <ul> <li>La durée des autres<br/>services nationaux,<br/>services effectués auprès<br/>de la Fonction Publique<br/>d'état, hospitalière ou<br/>territoriale.</li> </ul>                                                                                                    |  |
|----------------------------------------------|---------------------------------------------------------------------------------------------|--------------|----------------------------------------------------------------------------------------------------|--|
| Services validés                             | Durée de services<br>validés                                                                | Consultation | <ul> <li>Les services validés sont :</li> <li>Les services effectués en tant que contractuel au ministère de l'agriculture</li> <li>Les services effectués en tant que contractuel dans l'administration hors ministère de l'agriculture</li> <li>Les services effectués hors administration (sous réserve d'une autorisation de validation)</li> </ul> |  |
| Date entrée Ministère                        | Date où l'agent est<br>entré au ministère                                                   | Consultation |                                                                                                    |  |
| Total                                        | Durée totale des<br>services validés et<br>effectifs.                                       | Consultation |                                                                                                    |  |
| Retraite pour ancienneté d'âge et de service |                                                                                             |              | ervice                                                                                                    |  |
| Age requis                                   | Age requis pour une<br>retraite pour<br>ancienneté d'âge et<br>de service.                  | Consultation | L'âge requis dépend du<br>corps de l'agent et du type<br>de services effectué.                                                                                                    |  |
| Date jouissance<br>retraite                  | Date jouissance<br>retraite pour une<br>retraite pour<br>ancienneté d'âge et<br>de service. | Consultation | La date est calculée à partir<br>de la date de naissance de<br>l'agent et l'âge requis                                                                                                    |  |
| Retraite pour limite d'âge                   |                                                                                             |              |                                                                                                    |  |
| Age requis                                   | Age requis pour une<br>retraite pour limite<br>d'âge                                        | Consultation | L'âge requis dépend du<br>corps de l'agent et du type<br>de services effectué.                                                                                                    |  |
| Date limite départ en retraite               | Date limite départ en<br>retraite pour une<br>retraite pour limite<br>d'âge                 | Consultation | La date est calculée à partir<br>de la date de naissance de<br>l'agent et l'âge requis                                                                                                    |  |

# 5.3.3 Consultations des agents susceptibles de partir à la retraite

| Nom de l'écran                              | Code Écran |
|---------------------------------------------|------------|
| Agents susceptibles de partir à la retraite | sa_ret02   |

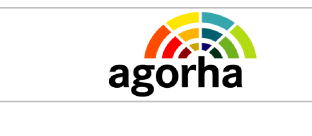

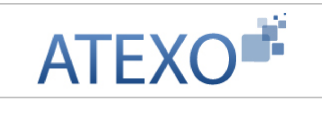

#### Recherche des agents susceptibles de partir à la retraite

| Agents susceptibles de pa                      | rtir à la retraite         | 💾 Imprimer 🔞 Aide |
|------------------------------------------------|----------------------------|-------------------|
| *Date de référence :<br>Corps :<br>Sexe : - No | Guide                      |                   |
| Age : 💿 Age limite corps 🔿                     | Age minimum corps * 15 ans | de service : 🔲    |
| Nb enfants >= :                                |                            | S Rechercher      |
| Liste des agents                               |                            |                   |
| N° agent                                       | Nom/Prénom                 | Info              |
| Liste à 0 élément(s) prés                      | enté(s) par 10.            | [1]               |
|                                                |                            | sa_reti           |

Cet écran est accessible pour l'ensemble des variantes de procédures concernant une demande de retraite. Il est accessible durant l'ensemble des étapes depuis l'écran sp\_ret01. Il permet de rechercher les agents qui remplissent les différentes conditions pour prendre leur retraite.

A partir de la liste des agents sélectionnés, l'utilisateur peut accéder à la fiche récapitulative d'un agent en sélectionnant une ligne du tableau.

| Champ             | Explication                                                                                               | Action<br>attendue                                                                | Commentaire                                                                                                    |
|-------------------|----------------------------------------------------------------------------------------------------|-----------------------------------------------------------------------------------|----------------------------------------------------------------------------------------------------|
| Date de référence | Date à partir de<br>laquelle les contrôles<br>sur les droits à la<br>retraite de l'agent<br>sont calculés | Saisie d'une<br>date au format<br>JJ/MM/AAAA.                                     | Champ obligatoire.                                                                                                    |
| Corps             | Corps<br>d'appartenance de<br>l'agent                                                                     | Saisie à l'aide<br>du guide                                                       | Filtre qui permet d'afficher<br>les agents dont le corps a<br>été sélectionné. Le<br>gestionnaire de corps ne<br>pourra alors afficher que les<br>agents à sa charge.                                                |
| Sexe              | Genre de l'agent                                                                                          | Choix entre<br>« Masculin /<br>Féminin »                                          | Filtre qui permet d'afficher<br>soit les agents féminin soit<br>les agents masculins.                                                                                                    |
|                   | Bloc «                                                                                                    | Age »                                                                             |                                                                                                    |
| Age               | Type de limite d'âge                                                                                      | Choix d'une<br>valeur entre<br>« Age minimum<br>corps » / « Age<br>limite corps » | <ul> <li>Champ obligatoire.</li> <li>Permet d'afficher soit : <ul> <li>La liste des agents</li> <li>susceptibles de partir en retraite sur demande (âge minimum)</li> <li>La liste des agents</li> </ul> </li> </ul> |

Documentation utilisateur AGORHA – Module Fins de fonction 27

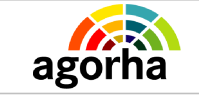

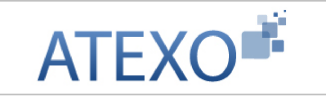

|                        |                                                                       |                     | ayant atteint la limite<br>d'âge relative à leur<br>corps (âge limite)                                                                                                    |
|------------------------|-----------------------------------------------------------------------|---------------------|----------------------------------------------------------------------------------------------------|
| 15 ans de service      | Filtre pour 15 ans de services                                        | Coche de la<br>case | Permet d'afficher<br>uniquement les agents<br>ayant 15 ans de services.<br>Le gestionnaire peut choisir<br>de ne pas prendre en<br>compte la condition<br>d'ancienneté de services, ce<br>qui permet de sélectionner<br>les agents dont l'historique<br>n'est pas complet.<br>La sélection tiendra alors<br>uniquement compte de l'âge<br>de l'agent. |
| Nb enfants             | Nombre d'enfant de<br>l'agent féminin                                 | Saisie<br>numérique | Sert à afficher la liste des<br>personnels féminins ayant 3<br>enfants                                                                                                    |
|                        | Tableau « List                                                        | e des agents »      |                                                                                                    |
| N°Agent                | Agent pour lequel la demande pourra être effectuée.                   | Consultation        | Non modifiable.<br>L'agent est défini par un<br>numéro. Sur clic, l'utilisateur<br>accède à la fiche<br>récapitulative de l'agent<br>pour                                                                                                    |
| Nom / Prénom           | Nom et prénom de<br>l'agent                                           | Consultation        |                                                                                                    |
| Informations Associées | permet d'accéder au<br>dossier de l'agent tel<br>qu'il est accessible | clic sur bouton     |                                                                                                    |

# 5.4 Génération des demandes de retraite d'office pour limite d'âge et suite CPA

| Nom de l'écran    | Code Écran |
|-------------------|------------|
| Retraite d'office | Sp_rof01   |

#### Objectifs de l'écran

• Générer les demandes de retraites d'office pour limite d'âge et suite CPA

L'écran est accessible aux personnes habilitées « Gestionnaire Bureau des Pensions ».

L'écran permet d'effectuer une recherche sur les agents qui vont partir à la retraite à l'horizon d'un an (valeur par défaut).

Une fois la recherche effectuée, les demandes de retraite d'office par limite d'âge et suite à une Cessation progressive d'activité peuvent être générées automatiquement par AGORHA.

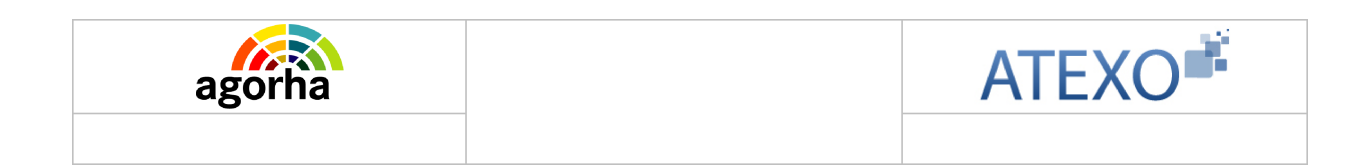

Une fois générées, les demandes sont accessibles depuis le menu « Instruction BP ».

| *D               | ate fin horizon : 08/04,<br>Corps : 10<br>Agent : | /2012<br>Guide<br>Guide | attaché d'a | dministra | tion           |            |          |
|------------------|---------------------------------------------------|-------------------------|-------------|-----------|----------------|------------|----------|
| Retraito         | es d'office                                       |                         |             |           |                | 0          | Recherch |
| Agent            | Nom/Prénom                                        | Corps                   | Position    | Statut    | Durée services | Date effet | CPA      |
| 17388            | LOURDIN Louis-François                            | 10                      | 011100      | TITF      | 40-            | 11/02/2012 | I        |
| 44613            | ALBOUY Adèle                                      | 10                      | 011100      | TITF      | 35-            | 06/09/2011 | I        |
| 16054            | COURNET Joao-Manuel                               | 10                      | 012501      | TITF      | 35-            | 13/08/2011 | А        |
| 10224            |                                                   | 10                      | 011100      | TITF      | 45-            | 22/06/2011 | A        |
| 16785            | PRONNIER François                                 | 10                      |             |           |                |            |          |
| 16785<br>Liste à | PRONNIER François<br>4 élément(s) présenté(       | (s) par 1(              | ).          |           |                |            | [1       |

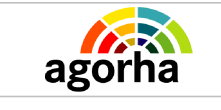

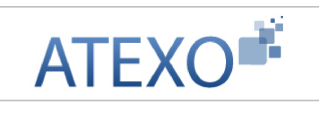

| Champ              | Explication                                                                       | Action<br>attendue                     | Commentaire                                                                                                    |
|--------------------|-----------------------------------------------------------------------------------|----------------------------------------|----------------------------------------------------------------------------------------------------|
| Date fin horizon   | Date à laquelle les<br>agents doivent<br>prendre leur retraite                    | Saisie au format<br>JJ/MM/AAAA         | Champ obligatoire.<br>Initialisé à la date du jour + 1<br>an                                                                                                    |
| Corps              | Corps<br>d'appartenance de<br>l'agent                                             | Saisie à l'aide<br>du guide            | <ul> <li>Il est possible :</li> <li>de saisir plusieurs<br/>corps en séparant les codes<br/>par des virgules.</li> <li>De saisir un<br/>intervalle « Entre code1 et<br/>code2 »</li> <li>soit le code corps<br/>précédé des signes &lt; ou &gt;</li> </ul> |
| Agent              | Numéro de l'Agent<br>pour lequel où on<br>souhaite effectuer<br>une demande.      | Saisie à l'aide<br>du guide            | L'agent est défini par un<br>numéro attribué<br>automatiquement par<br>AGORHA.                                                                                                    |
| Les champs         | Tableau résultats «<br>suivant sont présentés                                     | Retraites d'offic<br>s pour chaque age | <b>e »</b><br>ent, ligne par ligne.                                                                                                    |
| Agent              | Numéro de l'Agent<br>pour lequel où on<br>souhaite effectuer<br>une demande.      | Consultation                           | L'agent est défini par un<br>numéro attribué<br>automatiquement par<br>AGORHA.                                                                                                    |
| Nom / Prénom       | Nom et prénom de l'agent                                                          | Consultation                           |                                                                                                    |
| Corps              | Corps<br>d'appartenance de<br>l'agent                                             | Consultation                           |                                                                                                    |
| Position           | Décrit la position de l'agent.                                                    | Consultation                           |                                                                                                    |
| Statut             | Statut de l'agent par<br>rapport à son corps                                      | Consultation                           |                                                                                                    |
| Durée Services     | Durée totale en<br>année des services<br>effectifs et validés                     | Consultation                           |                                                                                                    |
| Date effet         | Date prévue de<br>départ à la retraite.                                           | Consultation                           | Date anniversaire de la<br>limite d'âge de l'agent ou de<br>la fin prévue de la cessation<br>progressive d'activité.                                                                                                    |
| СРА                | Cessation<br>progressive d'activité                                               | Consultation                           | I = carrière inative<br>A = carrière active                                                                                                    |
| O Générer demandes | Génère les<br>demandes de retraite<br>pour l'ensemble des<br>agents affichés dans | Clic sur le<br>bouton                  | L'agent instructeur peut<br>rechercher les demandes<br>générées dans le<br>menu « Instruction BP ».                                                                                                    |

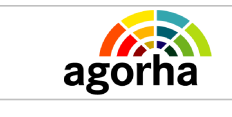

|  | le tableau des<br>résultats |  |  |
|--|-----------------------------|--|--|
|--|-----------------------------|--|--|

# 5.5 Accès aux demandes générées de retraite d'office pour limite d'âge et suite CPA

| Nom de l'écran                                                       | Code Écran |
|----------------------------------------------------------------------|------------|
| Instruction BP des retraites d'office pour limite d'âge et suite CPA | sl_dem12   |

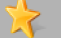

Objectifs de l'écran

- Accéder aux demandes de retraites d'office pour limite d'âge et suite CPA
- Saisie de la date d'effet / date de la demande

|                                                                          | n BP                                                                                                    |                                                                                         |                                                             |                                        | 📙 Imprimer                                         | 🕜 Aid             |
|--------------------------------------------------------------------------|----------------------------------------------------------------------------------------------------|-----------------------------------------------------------------------------------------|-------------------------------------------------------------|----------------------------------------|----------------------------------------------------|-------------------|
|                                                                          | Procédure :                                                                                                    | Guide                                                                                   |                                                             |                                        |                                                    |                   |
| N                                                                        | ° demande :                                                                                                    |                                                                                         |                                                             |                                        |                                                    |                   |
| ſ                                                                        | Date d'effet :                                                                                                    |                                                                                         |                                                             |                                        |                                                    |                   |
|                                                                          | Agent :                                                                                                    | 17388                                                                                   | Guide LOUR                                                  | DIN Louis                              | s-François                                         |                   |
|                                                                          | Description :                                                                                                    |                                                                                         |                                                             |                                        |                                                    |                   |
| iste des c                                                               | lemandes                                                                                                    |                                                                                         |                                                             |                                        |                                                    |                   |
| N°                                                                       | Dun cédum / Va                                                                                                    | alanta                                                                                  | Date offer                                                  | Annat                                  | Description                                        | Etat              |
| N°<br>demande                                                            | Procédure / Va                                                                                                    | riante                                                                                  | Date effet                                                  | Agent                                  | Description                                        | Etat              |
| N°<br>demande<br>5078994                                                 | Procédure / Va<br>Retraite d'office p                                                                                                    | riante<br>oar limite d'âge                                                              | Date effet<br>11/02/2012                                    | Agent<br>17388                         | Description<br>LOURDIN Louis-François              | Etat<br>R1        |
| N°<br>demande<br>5078994<br>Liste à 1 d                                  | Procédure / Va<br>Retraite d'office p<br>élément(s) prése                                                                                | riante<br>par limite d'âge<br>enté(s) par 10.                                           | Date effet<br>11/02/2012                                    | Agent<br>17388                         | Description<br>LOURDIN Louis-François              | Etat<br>R1        |
| N°<br>demande<br>5078994<br>Liste à 1 d<br>Détails de                    | Procédure / Va<br>Retraite d'office p<br>élément(s) prése                                                                                | riante<br>par limite d'âge<br>enté(s) par 10.                                           | Date effet                                                  | Agent<br>17388                         | Description<br>LOURDIN Louis-François              | Etat<br>R1        |
| N°<br>demande<br>5078994<br>Liste à 1 d<br>Détails de<br>N               | Procédure / Va<br>Retraite d'office p<br>élément(s) prése<br>la demande<br>° demande : 50789                                             | riante<br>par limite d'âge<br>enté(s) par 10.<br>994                                    | Date effet<br>11/02/2012                                    | Agent<br>17388                         | Description<br>LOURDIN Louis-François              | Etat<br>R1        |
| N°<br>demande<br>5078994<br>Liste à 1 d<br>Détails de<br>N               | Procédure / Va<br>Retraite d'office p<br>élément(s) prése<br>la demande<br>° demande : 50789<br>Description : LOUR                       | riante<br>par limite d'âge<br>enté(s) par 10.<br>994<br>DIN Louis-François              | Date effet                                                  | Agent<br>17388<br>N° agen              | Description<br>LOURDIN Louis-François              | Etat<br>R1        |
| N°<br>demande<br>5078994<br>Liste à 1 d<br>Détails de<br>N               | Procédure / Va<br>Retraite d'office p<br>Élément(s) prése<br>la demande<br>° demande : 50789<br>Description : LOUR                       | riante<br>par limite d'âge<br>enté(s) par 10.<br>994<br>DIN Louis-François<br>02/2012 📻 | Date effet<br>11/62/2012<br>*Date de la                     | Agent<br>17388<br>N° agen              | Description<br>LOURDIN Louis-François<br>t : 17388 | Etat<br>R1<br>[1] |
| N°<br>demande<br>5078994<br>Liste à 1 d<br>Détails de<br>N<br>Enregistre | Procédure / Va<br>Retraite d'office p<br>élément(s) prése<br>la demande<br>° demande : 50789<br>Description : LOUR<br>*Date effet : 11/1 | riante<br>par limite d'âge<br>enté(s) par 10.<br>294<br>DIN Louis-François<br>02/2012 📄 | Date effet<br>11/02/2012<br>*Date de la<br><u>Traiter l</u> | Agent<br>17388<br>N° agen<br>a demande | Description<br>LOURDIN Louis-François<br>t : 17388 | Etat<br>R1        |

| Champ     | Explication                                      | Action<br>attendue  | Commentaire                                                                  |
|-----------|--------------------------------------------------|---------------------|------------------------------------------------------------------------------|
| Procédure | Permet une<br>recherche par type<br>de procédure | Saisie<br>numérique | Le guide sert à rechercher le<br>code correspondant à la<br>procédure visée. |
| N°demande | Permet une<br>recherche par                      | Saisie<br>numérique |                                                                              |

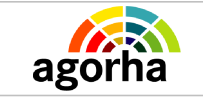

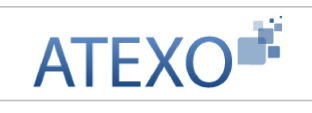

|                    | numéro de demande                                                                                                    |                                                        |                                                                                                    |
|--------------------|----------------------------------------------------------------------------------------------------|--------------------------------------------------------|----------------------------------------------------------------------------------------------------|
| Date d'effet       | Permet une<br>recherche<br>concernant la date<br>d'effet                                                                                   | Saisir la date<br>d'effet au format<br>JJ/MM/AAAA      |                                                                                                    |
| Agent              | Permet une<br>recherche par<br>Numéro d'Agent pour<br>lequel où on souhaite<br>effectuer une<br>demande.                                   | Saisie<br>numérique à<br>l'aide du guide               | L'agent est défini par un<br>numéro attribué<br>automatiquement par<br>AGORHA.                                  |
| Description        | Nom et Prénom de<br>l'agent concerné                                                                                                    | Saisie<br>alphanumérique                               |                                                                                                    |
| -                  | Tableau de résultats «                                                                                                    | Liste des demai                                        | ndes »                                                                                                    |
| N°demande          | Affiche en gras le<br>numéro des<br>demandes<br>correspondantes à la<br>recherche effectuée.                                               | Clic sur le<br>numéro pour<br>accéder à la<br>demande. |                                                                                                    |
| Procédure Variante | Affiche le type de<br>procédure<br>correspondant aux<br>différents résultats.                                                              | Consultation                                           |                                                                                                    |
| Date effet         | Date à laquelle la demande prend effet.                                                                                                    | Consultation                                           | Pour une prolongation<br>d'activité, le bureau des<br>pensions modifie alors la<br>date d'effet de la retraite. |
| Agent              | Numéro de l'agent<br>concerné par la<br>demande                                                                                            | Consultation                                           | L'agent est défini par un<br>numéro attribué<br>automatiquement par<br>AGORHA.                                  |
| Description        | Nom et Prénom de l'agent                                                                                                    | Consultation                                           |                                                                                                    |
| État               | Code du Statut de la demande.                                                                                                    | Consultation                                           |                                                                                                    |
|                    | Détails de<br>Il s'agit d'un aperçu de                                                                                                    | <b>la demande</b><br>e la demande gén                  | érée.                                                                                                    |
| Numéro demande     | Il s'agit de l'identifiant<br>de la demande qui<br>est répertorié dans<br>AGORHA. (numéro<br>incrémenté<br>automatiquement par<br>le SIRH) | Consultation                                           |                                                                                                    |
| N°Agent            | Numéro de l'Agent<br>pour lequel où on<br>souhaite effectuer<br>une demande.                                                               | Consultation                                           | L'agent est défini par un<br>numéro attribué<br>automatiquement par<br>AGORHA.                                  |

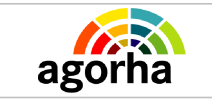

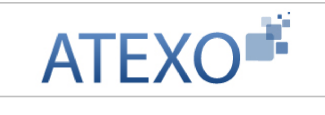

| Description        | Nom et Prénom de<br>l'agent                                                                           | Consultation                            |                                                                              |
|--------------------|----------------------------------------------------------------------------------------------------|-----------------------------------------|------------------------------------------------------------------------------|
| Date effet         | Date à laquelle<br>l'agent prendra sa<br>retraite                                                     | Le format est de<br>type<br>JJ/MM/AAAA. |                                                                              |
| Date de la demande | Date a laquelle est<br>soumise la demande                                                             | Le format est de<br>type<br>JJ/MM/AAAA. | Initialisée à la date du jour,<br>la valeur peut être modifiée<br>si besoin. |
| Traiter la demande | Permet d'accéder à<br>l'étape « instruction<br>Bureau des<br>Pensions » pour la<br>demande concernée. | Clic sur le<br>bouton                   |                                                                              |

# 5.6 Onglet Services effectifs / Mise à jour Services effectifs

| Nom de l'écran            | Code Écran |
|---------------------------|------------|
| Onglet Services effectifs | sb_svc01   |

### Objectifs de l'écran

### • Saisie des services effectifs de l'agent

| Jaco acout         | Date fin                                  | Durée          | Description | Туре |   |                |
|--------------------|-------------------------------------------|----------------|-------------|------|---|----------------|
| .3/04/2010         | 13/04/2011                                | 01 a 00 m 01 j |             | SN   | 1 | R<br>Supprimer |
| iste à 1 élé       | ment(s) prés                              | enté(s) par 6. |             |      |   | [1             |
| *Da<br>Durée<br>De | te début :<br>période : 00<br>scription : | a 00 m 00 j    | Date fi     | 11   |   |                |
|                    |                                           | n renceiené .  | ~           |      |   |                |
|                    | -Type : - No                              | n renseigne -  | 5.77        |      |   |                |

Documentation utilisateur AGORHA – Module Fins de fonction 33

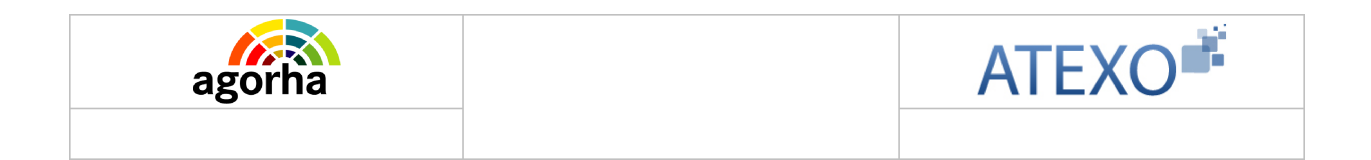

L'écran est utilisé pour l'ensemble des procédures de retraites. Il n'est accessible que lors de l'instruction Bureau des pensions.

L'écran permet de saisir, mettre à jour et consulter les services effectifs du demandeur. Il affiche les services enregistrés dans l'historique de l'agent.

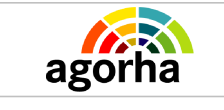

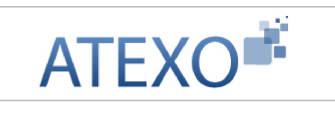

| Champ                                                | Explication                                                                                                    | Action<br>attendue    | Commentaire                                                                                                    |
|------------------------------------------------------|----------------------------------------------------------------------------------------------------|-----------------------|----------------------------------------------------------------------------------------------------|
| Numéro demande                                       | Il s'agit de l'identifiant<br>de la demande qui<br>est répertorié dans<br>AGORHA. (numéro<br>incrémenté<br>automatiquement par<br>le SIRH) | Consultation          | Ce numéro sert à la<br>recherche de la demande.<br>Non modifiable                                                         |
| Date d'effet                                         | Date d'effet de la<br>demande                                                                                                    | Consultation          | Non modifiable                                                                                                    |
| Agent                                                | Agent pour lequel la<br>demande est<br>effectuée.                                                                                          | Consultation          | L'agent est défini par un<br>numéro attribué<br>automatiquement par<br>AGORHA                                             |
|                                                      | Liste des services                                                                                                    | effectifs de l'age    | ent<br>a una ligna par Sanvica                                                                                            |
|                                                      | Dete de début du                                                                                                    | is un tableau ave     | c une ligne par Service.                                                                                                  |
| Date début                                           | service effectif                                                                                                    | Consultation          |                                                                                                    |
| Date fin                                             | Date de fin du<br>service effectif                                                                                                    | Consultation          |                                                                                                    |
| Durée                                                | Durée du service<br>effectif                                                                                                    | Consultation          |                                                                                                    |
| Description                                          | Description du<br>service effectif                                                                                                    | Consultation          |                                                                                                    |
| Туре                                                 | Type du service<br>effectif                                                                                                    | Consultation          |                                                                                                    |
| Modifier un Service<br>effectif                      | Permet de modifier<br>les informations<br>concernant un<br>Service effectif<br>enregistré.                                                 | Clic sur le<br>bouton | Ouvre les champs de<br>saisies. Ceux-ci sont pré<br>renseignés avec les valeurs<br>enregistrées. Ils sont<br>modifiables. |
| Supprimer<br>Supprimer un Service<br>effectif        | Permet de supprimer<br>un Service effectif<br>enregistré.                                                                                  | Clic sur le<br>bouton |                                                                                                    |
|                                                      | Bloc « Ajoute                                                                                                    | er un service »       |                                                                                                    |
| Ajouter un service<br>Ajouter un Service<br>effectif | Permet d'accéder<br>aux champs de<br>saisie pour les<br>informations<br>concernant un<br>Service effectif                                  | Clic sur le<br>bouton | Ouvre les champs de<br>saisies.                                                                                           |
| Total durées                                         | Durée totale des services effectifs                                                                                                    | Consultation          |                                                                                                    |
| Date début                                           | Date de début du                                                                                                    | Saisie d'une          | Champ obligatoire.                                                                                                    |

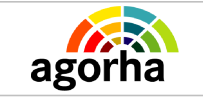

|                     | Service effectif                                                                            | date au format<br>JJ/MM/AAAA.<br>Aidez-vous du<br>calendrier si<br>besoin.                 |                                                                                                    |
|---------------------|---------------------------------------------------------------------------------------------|--------------------------------------------------------------------------------------------|----------------------------------------------------------------------------------------------------|
| Date fin            | Date de fin du<br>Service effectif                                                          | Saisie d'une<br>date au format<br>JJ/MM/AAAA.<br>Aidez-vous du<br>calendrier si<br>besoin. | Champ obligatoire.                                                                                                    |
| Durée période       | Durée effectuée en<br>Service effectif                                                      | Saisie d'une<br>durée au format<br>XX années, YY<br>Mois, ZZ jours.                        | La durée est égale à la<br>différence entre la date de<br>début et la date de fin.<br>On peut la modifier, dans le<br>cas où la<br>différence entre les deux<br>dates intègre une période<br>qui n'est pas à prendre en<br>compte comme service<br>effectif. |
| Description         | Description libre du<br>service                                                             | Saisie<br>alphanumérique                                                                   | Saisie libre qui permet de<br>définir le service<br>accompagne (par exemple<br>l'organisme auprès duquel<br>l'agent était en fonction).                                                                                                    |
| Туре                | Type du Service<br>effectif                                                                 | Sélectionner<br>une valeur dans<br>le référentiel<br>des types de<br>services.             | F : services antérieurs MA,<br>fonctionnaire<br>SN : service actif légal<br>AS : autres services<br>nationaux<br>MA : mobilité administrateur<br>civil                                                                                                    |
| Confirmer la saisie | Permet de confirmer<br>et d'enregistrer la<br>saisie des<br>informations sur le<br>service. | Clic sur le<br>bouton                                                                      | Les champs obligatoires<br>doivent avoir été saisis<br>pour confirmer la saisie.                                                                                                    |
| Annuler la saisie   | Annule la saisie.                                                                           | Clic sur le<br>bouton                                                                      | Les données saisies non-<br>enregistrées seront perdues.                                                                                                    |

\*Date début :

Description :

Taux de travail : 100 %

Confirmer la saisie

Durée période : 00 a 00 m 00 j

D Retour (Enregistrer) Annuler

# 5.7 Onglet Services validés / Mise à jour Services Validés

| Nom   | de l'écran           |                                               |                                   | Code É                    | cran             |         |            |           |     |
|-------|----------------------|-----------------------------------------------|-----------------------------------|---------------------------|------------------|---------|------------|-----------|-----|
| Ongle | et Services V        | alidés                                        |                                   | sb_svc0                   | ) <mark>1</mark> |         |            |           |     |
|       |                      |                                               |                                   |                           |                  |         |            |           |     |
| *     | Objectifs de l'écran |                                               |                                   |                           |                  |         |            |           |     |
| •     | Saisie des           | services va                                   | alidés de l'age                   | ent                       |                  |         |            |           |     |
|       | Agent Desc           | Agent : 4418<br>ription Serv<br>vices validés | iG GALLETTI Dja<br>ices effectifs | imilia<br>ervices validės | Fiche s          | ulvi) ( | Validation |           |     |
|       | Date début           | Date fin                                      | Durée                             | Description               | Таих             | Vid     |            |           |     |
|       | 01/10/1967           | 31/01/1969                                    | 01 a 04 m 00 j                    | services<br>validés       | 100              | 0       | 1          | Supprimer |     |
|       | Liste à 1 élé        | ment(s) prése                                 | enté(s) par 6.                    |                           |                  |         |            |           | [1] |
|       | Ajouter un<br>Total  | <u>service</u><br>durées : 01 a l             | 04 m 00 j                         |                           |                  |         |            |           |     |

Date fin :

sb\_svc01

Durée travaillée validable : 00 a 00 m 00 j

Validé : 🔲

🔶 Annuler la saisie

L'écran est utilisé pour l'ensemble des procédures de retraites. Il n'est accessible que lors de l'instruction et de l'instruction Bureau des pensions.

L'écran permet de saisir, mettre à jour et consulter les services effectifs du demandeur. Il affiche les services enregistrés dans l'historique de l'agent.

| Champ             | Explication                                                                                             | Action<br>attendue | Commentaire                                                       |
|-------------------|----------------------------------------------------------------------------------------------------|--------------------|-------------------------------------------------------------------|
| Numéro de demande | Il s'agit de l'identifiant<br>de la demande qui<br>est répertorié dans<br>AGORHA. (numéro<br>incrémenté | Consultation       | Ce numéro sert à la<br>recherche de la demande.<br>Non modifiable |

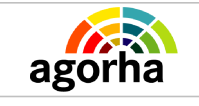

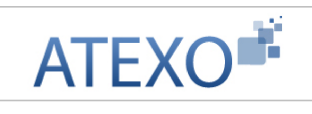

|                                                    | automatiquement par                                                                                     |                                                                                            |                                                                                                    |
|----------------------------------------------------|----------------------------------------------------------------------------------------------------|--------------------------------------------------------------------------------------------|----------------------------------------------------------------------------------------------------|
|                                                    | le SIRH)                                                                                                |                                                                                            |                                                                                                    |
| Date d'effet                                       | Date d'effet de la demande                                                                              | Consultation                                                                               | Non modifiable                                                                                                    |
| Agent                                              | Agent pour lequel la<br>demande est<br>effectuée.                                                       | Consultation                                                                               | Non modifiable.<br>L'agent est défini par un<br>numéro.                                                                   |
| Liste des services vali                            | dés de l'agent                                                                                          |                                                                                            |                                                                                                    |
| Date début                                         | Date de début du<br>Service validé                                                                      | Consultation                                                                               |                                                                                                    |
| Date fin                                           | Date de fin du<br>Service validé                                                                        | Consultation                                                                               |                                                                                                    |
| Durée                                              | Durée du Service<br>validé                                                                              | Consultation                                                                               |                                                                                                    |
| Description                                        | Description du<br>Service validé                                                                        | Consultation                                                                               |                                                                                                    |
| Taux                                               | Type du Service<br>validé                                                                               | Consultation                                                                               |                                                                                                    |
| Vld                                                | Service Validable                                                                                       | Consultation                                                                               |                                                                                                    |
| 1                                                  | Permet de modifier<br>les informations<br>concernant un<br>Service validé<br>enregistré.                | Clic sur le<br>bouton                                                                      | Ouvre les champs de<br>saisies. Ceux-ci sont pré<br>renseignés avec les valeurs<br>enregistrées. Ils sont<br>modifiables. |
| Supprimer                                          | Permet de supprimer<br>un Service validé<br>enregistré.                                                 | Clic sur le<br>bouton                                                                      |                                                                                                    |
|                                                    | Bloc « Ajoute                                                                                           | er un service »                                                                            |                                                                                                    |
| Ajouter un service<br>Ajouter un Service<br>validé | Permet d'accéder<br>aux champs de<br>saisie pour les<br>informations<br>concernant un<br>Service validé | Clic sur le<br>bouton                                                                      | Ouvre les champs de<br>saisies.                                                                                           |
| Total durées                                       | Durée total des<br>services validés                                                                     | Consultation                                                                               |                                                                                                    |
| Date début                                         | Date de début du<br>Service validé                                                                      | Saisie d'une<br>date au format<br>JJ/MM/AAAA.<br>Aidez-vous du<br>calendrier si<br>besoin. | Champ obligatoire.                                                                                                    |
| Date fin                                           | Date de fin du<br>Service validé                                                                        | Saisie d'une<br>date au format<br>JJ/MM/AAAA.<br>Aidez-vous du<br>calendrier si<br>besoin. | Champ obligatoire.                                                                                                    |

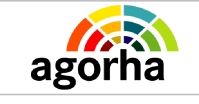

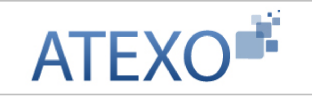

| Durée période         | Durée effectuée en<br>Service validé                                                        | Saisie d'une<br>durée au format<br>XX années, YY<br>Mois, ZZ jours.            | La durée est égale à la<br>différence entre la date de<br>début et la date de fin.<br>On peut la modifier, dans le<br>cas où la<br>différence entre les deux<br>dates intègre une période<br>qui n'est pas à prendre en<br>compte comme Service<br>validé. |
|-----------------------|---------------------------------------------------------------------------------------------|--------------------------------------------------------------------------------|----------------------------------------------------------------------------------------------------|
| Description           | Description libre du service                                                                | Saisie<br>alphanumérique                                                       | Saisie libre qui permet de<br>définir le service<br>accompagne (par exemple<br>l'organisme auprès duquel<br>l'agent était en fonction).                                                                                                    |
| Туре                  | Type du Service<br>validé                                                                   | Sélectionner<br>une valeur dans<br>le référentiel<br>des types de<br>services. |                                                                                                    |
| S Confirmer la saisie | Permet de confirmer<br>et d'enregistrer la<br>saisie des<br>informations sur le<br>service. | Clic sur le<br>bouton                                                          | Les champs obligatoires<br>doivent avoir été saisis<br>pour confirmer la saisie.                                                                                                    |
| Annuler la saisie     | Annule la saisie.                                                                           | Clic sur le<br>bouton                                                          | Les données saisies non-<br>enregistrées seront perdues.                                                                                                    |

## 5.8 Suivi des pièces associées à la demande – Onglet Fiche de suivi

| Nom de l'écran     | Code Écran |
|--------------------|------------|
| Onglet Fiche Suivi | ?          |

#### Objectifs de l'écran

Sélection des pièces justificatives jointes au dossier.

Cet onglet permet de sélectionner sur le bordereau "fiche de suivi" les pièces justificatives jointes au dossier papier pour transmission pour vérification de la demande. Les pièces justificatives varient selon le type de demande généré. L'absence de coche pour les pièces justificatives ne bloque pas l'édition de la fiche de suivi. Ce document aide au contrôle

## 5.9 Décision sur l'étape – Onglet Validation

| Nom de l'écran    | Code Écran |
|-------------------|------------|
| Onglet Validation | sc_val01   |

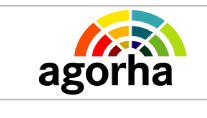

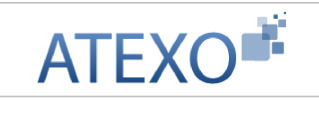

#### Objectifs de l'écran

Validation / Refus / Remise en instruction de la demande

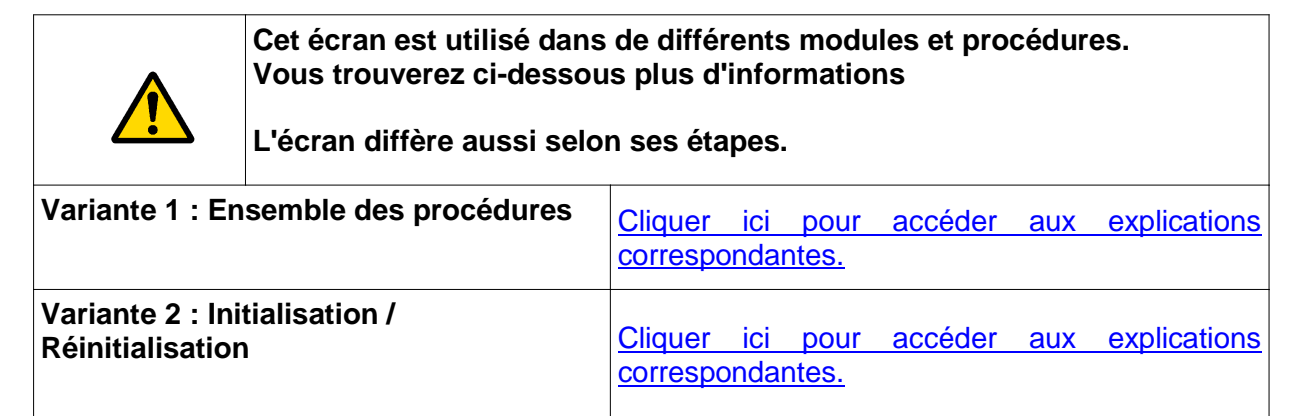

# 5.9.1 Décision sur l'étape – Onglet validation – Explications pour l'ensemble des procédures

| Instru  | ction BP - Ret  | raite d'office par l | imite d'age        |             | P Imprimer | 🕜 Aide |
|---------|-----------------|----------------------|--------------------|-------------|------------|--------|
| Nu      | iméro demande   | e : 5208125          | Date d'effet : 06/ | 10/2010     |            |        |
|         | Agen            | t:16280 BILLOT       | Maurice            |             |            |        |
| Agent   | Description     | Services effectifs   | Services validés   | Fiche suivi | Validation |        |
|         |                 | Etat dem             | ande : 🖲 Acceptée  | C Refusée   |            |        |
|         |                 |                      |                    |             |            |        |
| bservat | tions           |                      |                    |             |            |        |
| Pré-I   | instruction :   |                      |                    |             |            |        |
|         |                 |                      |                    |             |            |        |
| I       | instruction :   |                      |                    |             |            |        |
|         | econo contentes |                      |                    |             |            |        |
|         |                 |                      |                    | the second  |            |        |
| 🔘 Reto  | our 🔘 Suppr     | rimer la demande 🛛 🧧 | Enregistrer Anr    | uler        |            |        |
|         |                 |                      |                    |             |            |        |
|         |                 |                      |                    |             |            | sb_val |

| Champ          | Explication                                                                                                    | Action<br>attendue | Commentaire                                                       |
|----------------|----------------------------------------------------------------------------------------------------|--------------------|-------------------------------------------------------------------|
| Numéro demande | Il s'agit de l'identifiant<br>de la demande qui<br>est répertorié dans<br>AGORHA. (numéro<br>incrémenté<br>automatiquement par<br>le SIRH) | Consultation       | Ce numéro sert à la<br>recherche de la demande.<br>Non modifiable |

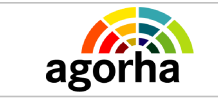

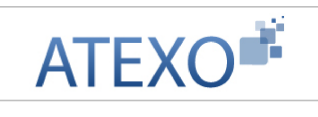

| Date d'effet    | Date d'effet de la demande                        | Consultation                                                                           | Non modifiable.                                                                                                    |
|-----------------|---------------------------------------------------|----------------------------------------------------------------------------------------|----------------------------------------------------------------------------------------------------|
| Agent           | Agent pour lequel la<br>demande est<br>effectuée. | Consultation                                                                           | Non modifiable.<br>L'agent est défini par un<br>numéro.                                                                                                    |
| Date Signature  | Date de validation                                | Saisie sur le<br>format<br>JJ/MM/AAAA                                                  | La date est initialisée sur la<br>date du jour. Elle est<br>modifiable.<br><b>Champ obligatoire.</b>                                                                                                    |
| État demande    | Sélectionner l'état de<br>la demande              | Choisir une<br>valeur parmi :<br>• Acceptée<br>• Refusée<br>• Remise en<br>instruction | L'acceptation de la demande<br>permet de la faire passer à<br>l'étape suivante du circuit de<br>la procédure.<br>NB : Le bouton radio<br>« Acceptée » n'apparaît que<br>sous certaines conditions à<br>l'étape de Pré-instruction et<br>d'Instruction.(Voir<br>Spécificités de l'écran<br>décrites au point suivant).<br>L'enregistrement d'une<br>demande « Refusée »<br>classe la demande comme<br>telle dans l'outil. Le<br>processus d'instruction est<br>terminé.<br>La remise en instruction<br>renvoie la demande au<br>début du processus<br>d'instruction afin que le GC<br>ou le GBP puisse effectuer<br>les modifications<br>nécessaires par exemple.<br>Ce bouton n'apparaît qu'aux<br>étapes de Validation CF et<br>de Signature. |
|                 | Bloc « Obs                                        | ervations »                                                                            |                                                                                                    |
| Pré-instruction | Permet de justifier la décision prise.            | Saisie manuelle<br>de l'avis                                                           | Le pré-instructeur saisit son<br>avis concernant la demande<br>d'initialisation. Le champ est<br>accessible uniquement en<br>pré-instruction.                                                                                                    |
| Instruction     | Permet de justifier la décision prise.            | Saisie manuelle<br>de l'avis                                                           | L'instructeur saisit son avis<br>concernant la demande<br>d'initialisation. Le champ est<br>accessible uniquement en<br>instruction.                                                                                                    |
| Destinée au GC  | Permet de justifier la décision prise.            | Saisie manuelle<br>de l'avis                                                           | Le contrôleur financier saisit son avis concernant la                                                                                                    |

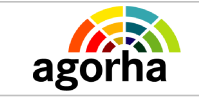

|                           |                                                             |                              | demande d'initialisation. Le<br>champ est accessible en<br>modification uniquement en<br>instruction – Validation CF.              |
|---------------------------|-------------------------------------------------------------|------------------------------|----------------------------------------------------------------------------------------------------|
| Personnelle               | Permet de justifier la décision prise.                      | Saisie manuelle<br>de l'avis | L'instructeur saisit son avis<br>concernant la demande<br>d'initialisation. Le champ est<br>accessible uniquement en<br>signature. |
| Suppression de la demande | Permet de supprimer<br>la demande de la<br>base de données. | clic sur le<br>bouton        | Attention, les données<br>concernant la demande<br>seront supprimées. Cette<br>fonction n'est accessible<br>qu'en pré-instruction. |

# 5.9.2 Décision sur l'étape – Onglet Validation dans le cadre des procédures d'initialisation et de réinitialisation

| Instruction - Initialisation Dossier                  |                           | 👩 Aide  |
|-------------------------------------------------------|---------------------------|---------|
| Numéro demande : 5079740                              |                           |         |
| *Date de la demande : 21/01/2011                      | Date d'effet : 27/01/2011 |         |
| Agent : 155404 - REXY Daniel                          |                           |         |
| Agent Description Fiche Suivi Validation              |                           |         |
| Etat demande : 🔍 Refusée                              |                           |         |
| Observations                                          |                           |         |
| Pré-Instruction :                                     |                           |         |
| Instruction :                                         |                           |         |
| Retour     O     Supprimer is demande     Enregistrer | Annuler                   |         |
|                                                       |                           | ss_val0 |

# Notes spécifiques à l'initialisation et à la réinitialisation du dossier agent

#### Pré-instruction

Pour que la pré-instruction puisse être validée, il faut que l'agent ait saisi les informations obligatoires concernant l'état civil, le Corps et l'Affectation de l'agent.

Si ces informations n'ont pas été saisies, la demande est laissée en attente : le bouton « acceptée » n'est pas utilisable.

#### Instruction - (ré)initialisation de dossier

Pour que l'instruction puisse être validée, il faut que :

- La saisie effectuée en pré-instruction ou en instruction (état-civil, ) doit être validée..
- Les blocs suivants doivent avoir été saisis et validés :
  - classement, position

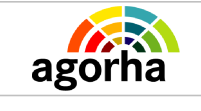

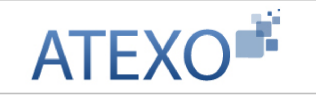

• Affectation

• Données spécifiques du recrutement (dans le cas des variantes sur le concours, accueil en détachement, affectation sur emploi budgétaire, contrat),

- Banque
- Adresse.

#### Visa CF et Signature

A ces étapes, le contrôleur financier et le Gestionnaire de Corps peuvent soit :

- Accepter la demande pour la faire passer à l'étape suivante du circuit de la procédure.
- Refuser la demande pour la classer comme telle dans l'outil. Le processus d'instruction est alors terminé.
- Remettre en instruction la demande pour renvoyer la demande au début du processus d'instruction afin que le GC puisse effectuer les modifications nécessaires.

| Champ          | Explication                                                                                                    | Action<br>attendue                                                                     | Commentaire                                                                                                    |
|----------------|----------------------------------------------------------------------------------------------------|----------------------------------------------------------------------------------------|----------------------------------------------------------------------------------------------------|
| Numéro demande | Il s'agit de l'identifiant<br>de la demande qui<br>est répertorié dans<br>AGORHA. (numéro<br>incrémenté<br>automatiquement par<br>le SIRH) | Consultation                                                                           | Ce numéro sert à la<br>recherche de la demande.<br>Non modifiable                                                                                                    |
| Date d'effet   | Date d'effet de la<br>demande                                                                                                    | Consultation                                                                           | Non modifiable.                                                                                                    |
| Agent          | Agent pour lequel la demande est effectuée.                                                                                                | Consultation                                                                           | Non modifiable.<br>L'agent est défini par un<br>numéro.                                                                                                    |
| Date Signature | Date de validation                                                                                                    | Saisie sur le<br>format<br>JJ/MM/AAAA                                                  | La date est initialisée sur la<br>date du jour. Elle est<br>modifiable.<br>Champ obligatoire.                                                                                                    |
| État demande   | Sélectionner l'état de<br>la demande                                                                                                    | Choisir une<br>valeur parmi :<br>• Acceptée<br>• Refusée<br>• Remise en<br>instruction | L'acceptation de la<br>demande permet de la faire<br>passer à l'étape suivante du<br>circuit de la procédure.<br>NB : Le bouton radio<br>« Acceptée » n'apparaît que<br>sous certaines conditions à<br>l'étape de Pré-instruction et<br>d'Instruction.(Voir<br>Spécificités de l'écran<br>décrites au point suivant).<br>L'enregistrement d'une<br>demande « Refusée »<br>classe la demande comme<br>telle dans l'outil. Le |

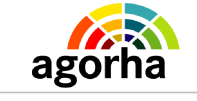

|                           |                                                             |                              | processus d'instruction est<br>terminé.<br>La remise en instruction<br>renvoie la demande au<br>début du processus<br>d'instruction afin que le GC<br>puisse effectuer les<br>modifications nécessaires<br>par Exemple.<br>Ce bouton n'apparaît qu'aux<br>étapes de Validation CF et<br>de Signature. |
|---------------------------|-------------------------------------------------------------|------------------------------|----------------------------------------------------------------------------------------------------|
|                           | Bloc « Obs                                                  | ervations »                  |                                                                                                    |
| Pré-instruction           | Permet de justifier la décision prise.                      | Saisie manuelle<br>de l'avis | Le pré-instructeur saisit son<br>avis concernant la demande<br>d'initialisation. Le champ est<br>accessible uniquement en<br>pré-instruction.                                                                                                    |
| Instruction               | Permet de justifier la décision prise.                      | Saisie manuelle<br>de l'avis | L'instructeur saisit son avis<br>concernant la demande<br>d'initialisation. Le champ est<br>accessible uniquement en<br>instruction.                                                                                                    |
| Destinée au GC            | Permet de justifier la décision prise.                      | Saisie manuelle<br>de l'avis | Le contrôleur financier saisit<br>son avis concernant la<br>demande d'initialisation. Le<br>champ est accessible en<br>modification uniquement en<br>instruction – Validation CF.                                                                                                    |
| Personnelle               | Permet de justifier la décision prise.                      | Saisie manuelle<br>de l'avis | L'instructeur saisit son avis<br>concernant la demande<br>d'initialisation. Le champ est<br>accessible uniquement en<br>signature.                                                                                                    |
| Suppression de la demande | Permet de supprimer<br>la demande de la<br>base de données. | clic sur le<br>bouton        | Attention, les données<br>concernant la demande<br>seront supprimées. Cette<br>fonction n'est accessible<br>qu'en pré-instruction.                                                                                                    |

ATEXO

# 5.10 Validation de l'étape de Validation Paie

| Nom de l'écran  | Code Écran |
|-----------------|------------|
| Validation Paie | sv_val01   |

Validation des mouvements de paie engagés selon la procédure.

Documentation utilisateur AGORHA - Module Fins de fonction 44

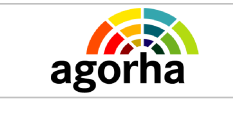

| Validation Paie - Mise à jour Banque                                         | 💾 Imprimer 🔞 Aide      |
|------------------------------------------------------------------------------|------------------------|
| Numéro demande : 5080023 Dat                                                 | e d'effet : 22/02/2011 |
| Agent : 25897 BENISTANT Leigh                                                |                        |
| Agent Description Fiche de liaison Validation<br>Sénérer les mouvements paie |                        |
| Liste des mouvements paie générés                                            |                        |
| Modification situation paie                                                  |                        |
| Mouvement 04                                                                 | Info mutuelle          |
| Etat demande :                                                               |                        |
| Acceptée avec mvts paie<br>Refusée<br>Acceptée                               | sans mvts paie         |
| Retour Enregistrer                                                           |                        |
|                                                                              | sp_bnq01               |

| Champ                       | Explication                                                                          | Action attendue                                                                                                    | Commentaire                                                                                                    |
|-----------------------------|--------------------------------------------------------------------------------------|----------------------------------------------------------------------------------------------------|----------------------------------------------------------------------------------------------------|
| Générer les mouvements paie | Bouton d'accès à la<br>génération des<br>mouvements et à la<br>validation de l'étape | Clic sur le<br>bouton                                                                                                    |                                                                                                    |
|                             | Liste des mouvemer                                                                   | nts paie générés                                                                                                    |                                                                                                    |
| Mouvements XX               | Permet d'accéder aux<br>différents mouvements                                        | Clic sur les liens<br>de type<br>« Mouvement<br>XX »                                                                               |                                                                                                    |
| Info mutuelle               | Permet d'accéder à<br>l'écran de consultation<br>des informations<br>mutuelles       | Clic sur « Info<br>mutuelle » pour<br>accéder à<br>l'écran.                                                                        |                                                                                                    |
| État demande                | Permet de définir le<br>statut de la demande                                         | Choix entre les<br>valeurs<br>: Acceptée avec<br>mvts paie,<br>remise en<br>instruction,<br>refusée,<br>Acceptée sans<br>mvts paie | <ul> <li><u>Acceptée avec</u><br/><u>mvts paie</u>: permet<br/>de terminer le circuit<br/>de la demande</li> <li><u>Remise en</u><br/><u>instruction</u>: la<br/>demande repart au<br/>début du circuit. Elle<br/>pourra être modifiée.<br/>La fonction n'est<br/>accessible que pour<br/>certaines procédures.</li> </ul> |

| agorha |  | ATEXO                                                                                                    |
|--------|--|----------------------------------------------------------------------------------------------------|
|        |  | <ul> <li><u>Refusée</u> : la demande est classée comme rejetée.</li> <li><u>Acceptée sans</u> <u>mvts paie</u> : la demande est acceptée.<br/>A utiliser dans deux cas :</li> <li>pour les demandes sans modification.</li> <li>Dans une logique d'archivage, cette fonction sert quand les mouvements ont été réalisés hors outil.</li> </ul> |

# 5.11 Édition de l'arrêté

# 5.11.1 Sélection des blocs à utiliser dans le document – Définition de la structure de l'arrêté

| Nom de l'écran    | Code Écran |
|-------------------|------------|
| Onglet Validation | ss_doc05   |

#### Objectifs de l'écran

Choix des blocs d'informations supplémentaires à insérer dans le futur Arrêté. Définition de la structure de l'arrêté.

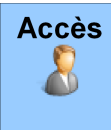

- Gestionnaire de Corps
- Gestionnaire Bureau des pensions

Nombre de procédures sont finalisées par l'édition d'un arrêté. Cet arrêté est la pièce réglementaire qui fait foi pour l'agent et l'administration. C'est aussi la pièce administrative que va signer le supérieur hiérarchique. Il est donc primordial d'apporter toute son attention à l'établissement de l'édition de ce document.

L'édition de cette pièce est un peu particulière. Dans un premier temps, l'utilisateur peut décider soit d'utiliser le format d'arrêté par défaut ou de construire soit même son modèle d'arrêté.

Dans le premier cas, il saisit des données restreintes qui constitueront un arrêté « Standard ». Dans le second cas, si l'utilisateur souhaite personnaliser l'arrêté, il doit sélectionner dans une liste de visas et d'articles complémentaires les blocs qui composeront le corps du texte de l'arrêté. Cette sélection permet de construire la structure de l'Arrêté.

L'arrêté ou le contrat comporte plusieurs parties :

• Des parties qui sont générées automatiquement par le SIRH suite à la saisie

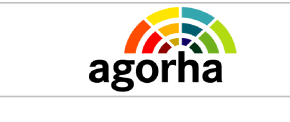

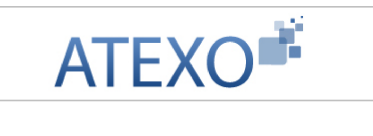

 Des parties que le gestionnaire de corps sélectionne selon le type de procédure. Il s'agit de parties dites "optionnelles". Ces choix sont donc essentiels pour que l'arrêté ou le contrat soit valide réglementairement. Ces données dépendent du corps de l'agent, de sa situation (stage, contractuel handicapé, accueil en détachement...). Les éléments auxquels l'arrêté ou le contrat fera référence sont modulables (la CAP pour l'accueil en détachement, la date de la validation de la CDAPH etc...).

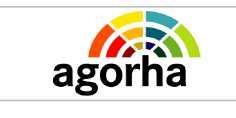

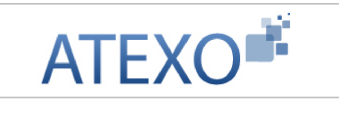

### 5.11.2 Saisie des blocs de Texte – Personnalisation des blocs

| Nom de l'écran    | Code Écran |
|-------------------|------------|
| Onglet Validation | ss_doc05   |

#### Objectifs de l'écran

٠

•

Saisie des blocs d'informations supplémentaires à insérer dans le futur Arrêté

| Accès    |
|----------|
| <b>(</b> |
|          |
|          |

Gestionnaire de Corps Gestionnaire Bureau des pensions

| Edition                                           | 💾 Imprimer 🔞 Aide                                        |
|---------------------------------------------------|----------------------------------------------------------|
| Saisie libre pour le texte : ARTICLE X est nommé. | et affecté à à compter du                                |
| Réponse :                                         |                                                          |
| SI NECESSAIRE APRES LE GRADE ET L AFFECTATIO      | N SAISIR PAR EXEMPLE pour exercer la fonction d'analyste |
| 🔇 Etape précédente 🜔 Etape suivante 👩 Quite       | sx doc05                                                 |

L'écran permet à l'agent de saisir les données qui définissent le bloc d'informations à insérer dans le corps de l'Arrêté.

En fonction des choix effectués à l'écran précédent, plusieurs étapes similaires sont proposées successivement à l'agent lorsqu'il clique sur le bouton « Étape suivante ».

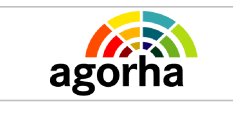

## 5.11.3 Génération du document

| Nom de l'écran    | Code Écran |
|-------------------|------------|
| Onglet Validation | ss_doc05   |

#### Objectifs de l'écran

Génération de l'Arrêté (avec intégration des blocs de données sélectionnés et saisis aux étapes suivantes)

| Accès | Gestionnaire de Corps            |
|-------|----------------------------------|
|       | Gestionnaire Bureau des pensions |

| Edition                                 | 💾 Imprimer 🔞 Aide |
|-----------------------------------------|-------------------|
| Edition du document : Arrêté individuel |                   |
| C Etape précédente D Editer O Quitter   |                   |
|                                         | sx_doc05          |

Le bouton « Éditer » lance la génération du document sous la forme d'un Fichier .PDF. Cette opération peut prendre quelques minutes.

Une fois généré, le fichier s'ouvre dans une nouvelle fenêtre. Le document peut-âtre réédité via le menu "Éditions"

Ci-dessous, voici un exemple d'Arrêté généré par l'outil.

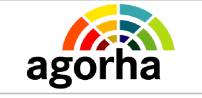

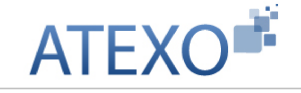

#### MINISTÈRE DE L'AGRICULTURE, DE L'ALIMENTATION, DE LA PÊCHE, DE LA RURALITÉ ET DE L'AMÉNAGEMENT DU TERRITOIRE

Secrétariat général

Demande n\* : 5208125

#### ARRETE

Le ministre de l'agriculture, de l'alimentation, de la pêche, de la ruralité et de l'aménagement du territoire

VU la loi nº 83-834 du 13 juillet 1963 modifiée portant droits et obligations des fonctionnaires, ensemble la loi nº84-16 du 11 janvier 1984 modifiée portant dispositions statutaires relatives à la fonction publique de l'État;

VU l'ensemble des lois du 18 août 1936 et n° 48-195 du 15 février 1946, telles qu'elles ont été modifiées et complétées, et le décret n° 53-711 du 9 août 1953,concernant les limites d'âge des personnels de l'Etat;

VU le décret n° 94-1017 du 18 novembre 1994 fixant les dispositions statutaires communes applicables aux corps des secrétaires administratifs des administrations de l'État ;

VU le décret n°79-156 du 27 février 1979, relatif à certaines modalités de mise à la retraite des fonctionnaires civils et des magistrate;

SUR la proposition du secrétaire général,

#### ARRETE

ARTICLE 1: (né le 5 octobre 1945) secrétaire administratif de classe supérieure, affecté à la DDTM HERAULT SERVICE D'INGENIERIE D'APPU) TERRITORIAL, est admis par limite d'âge à faire valoir ses droits à une pension de retraite, à compter du 6 octobre 2010.

ARTICLE 2 : Le secrétaire général est chargé de l'exécution du présent arrêté.

Fait, le Pour le ministre de l'agriculture, de l'alimentation, de la pêche, de la ruralité et de l'aménagement du territoire et par délégation

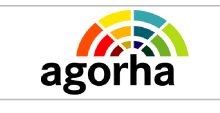

### 5.11.4 Validation du document

| Nom de l'écran                                                                                                    | Code Écran                                                                                                    |                   |
|----------------------------------------------------------------------------------------------------|----------------------------------------------------------------------------------------------------|-------------------|
| Onglet Validation                                                                                                    | ss_doc05                                                                                                    |                   |
| 1                                                                                                    |                                                                                                    |                   |
| Comparis de Comparis de Compar | l'écran                                                                                                    |                   |
| Validation de l'arrêté                                                                                                    | puis passage à l'étape suivante."                                                                                                    |                   |
| Accès<br>Gest<br>Gest<br>La demande de l'édition " Edition<br>Le résultat est disponible dans                                                                                                    | cionnaire de Corps<br>cionnaire Bureau des pension<br>on Local " au format pdf s'est déroulée correctement.<br>la fenêtre qui vient de s'ouvrir automatiquement. |                   |
|                                                                                                    | Edition                                                                                                    | 💾 Imprimer 🕜 Aide |
|                                                                                                    | Edition du document : Arrêté individuel                                                                                                    |                   |
|                                                                                                    |                                                                                                    | sx_doc05          |

Une fois l'édition générée, une alerte confirme à l'utilisateur la bonne génération de l'Arrêté.

Plusieurs possibilités s'offre à ce niveau :

- valider l'étape pour passer à la suivante (sachant que même si cette étape est validée le GC peut rééditer le document comme indiqué un plus plus haut),
- Revenir à l'étape précédente et revenir sur les éléments qui composent le document,
- Laisser la demande à ce stade et quitter la procédure.

La continuité de la procédure veut que le GC ou le GBP doit normalement "valider édition" pour faire avancer la demande à l'étape suivante.

# 5.12 Édition et validation de la notification administrative

| Nom de l'écran             | Code Écran |
|----------------------------|------------|
| Édition de la notification | Se_not01   |

| *       | Objectifs de l'écran                 |
|---------|--------------------------------------|
| Éditior | n puis validation de la notification |
|         |                                      |

- Gestionnaire de Corps
- Gestionnaire de Proximité

## 5.12.1 Édition de la notification

Accès

X

| Edition d | e la notification | 💾 Imprimer 💡 Aide |
|-----------|-------------------|-------------------|
| 🜔 Retour  | 🜔 Générer édition |                   |
| _         |                   | se_notor          |

L'édition et la validation de la notification administrative sont en général réservées au GC dans le déroulé de la procédure.

Le GP peut rééditer une notification lorsque la demande a terminé son circuit jusqu'au bout. Il édite ce document au niveau du Module Consultation d'AGORHA ou via le menu "Éditions" du Module de Gestion Administrative.

C'est le GC qui transmet la notification à tous les intervenants concernés (trésorerie pour la paie, service, agent, classement dossier...)

Le bouton Éditer lance la génération de la notification de situation administrative sous la forme d'un Fichier .PDF. Cette opération peut prendre quelques minutes ! Une fois généré, le fichier s'ouvre dans une nouvelle fenêtre.

Ci-dessous, voici un exemple d'Arrêté généré par l'outil.

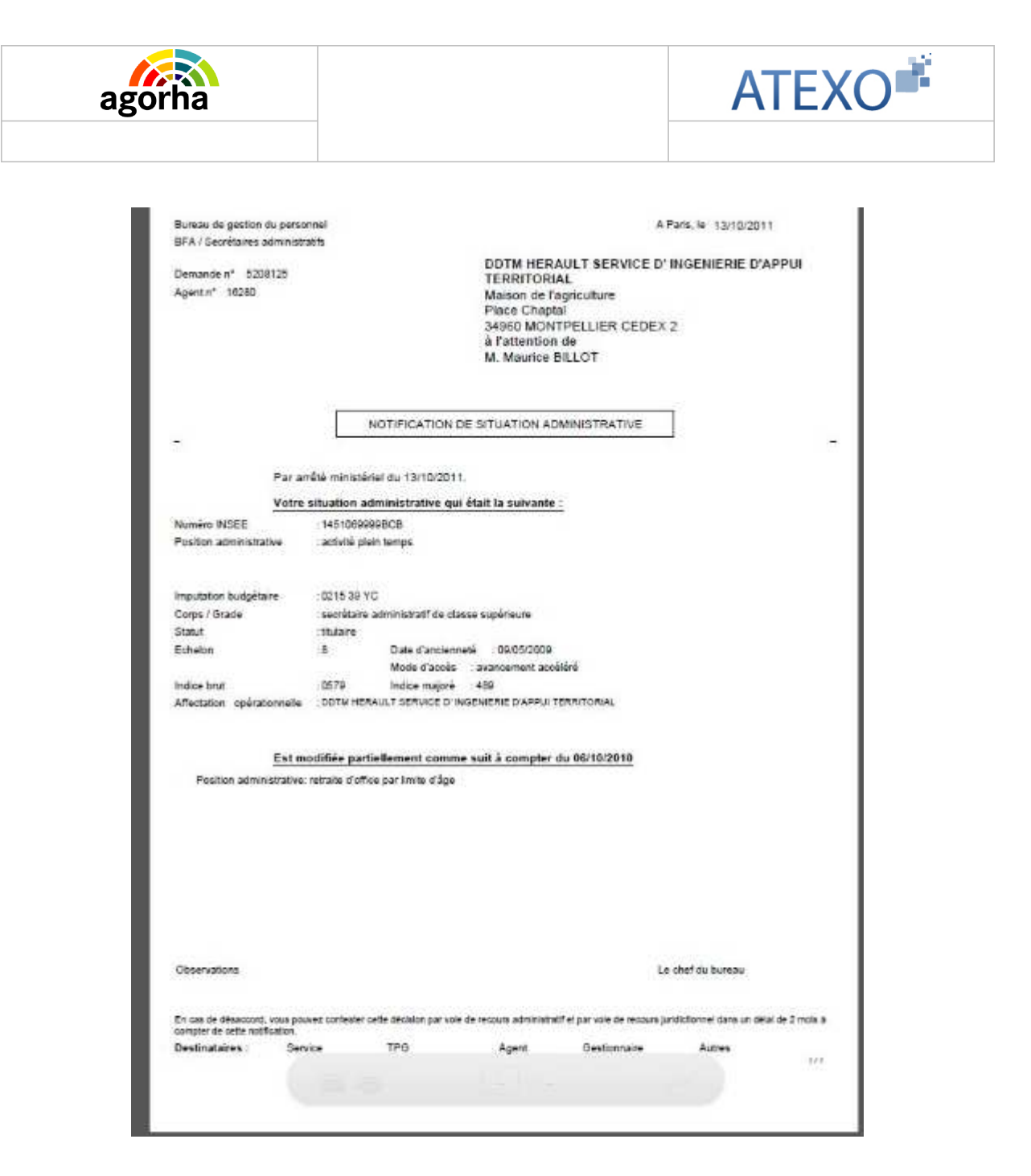

### 5.12.2 Validation de l'édition

| Edition de la notification                | 💾 Imprimer 🔞 Aide |
|-------------------------------------------|-------------------|
| C Retrur C Générer éditon C Valder éditon |                   |

Une fois l'édition réalisée, une alerte confirme à l'utilisateur la bonne génération de la Notification..

La notification est générée dans une fenêtre ou un onglet qui s'ouvre automatiquement. Elle peut être consulter et sauvegarder.

Si la Notification lui convient, l'agent instructeur peut Valider l'édition avec le bouton du même nom.

La notification n'est pas modifiable car elle découle des éléments saisis dans la demande.

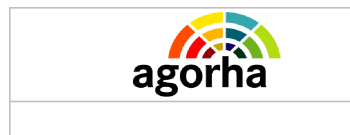

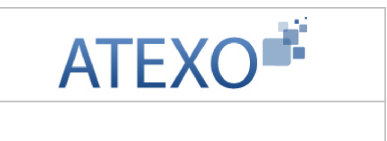

Si elle est erronée et que la saisie n'est pas conforme, il convient soit d'annuler la demande et de recommencer, soit de renvoyer la demande à une étape où l'on peut modifier la saisie si l'outil le permet.

La demande passe à l'étape suivante du processus d'instruction.